## PGA\_SIGSIF: REGISTRO DE PRODUTOS DE ORIGEM ANIMAL

Divisão de Registro e Cadastro - DREC/CGI/DIPOA - SDA Ministério da Agricultura, Pecuária e Abastecimento <u>registro.dipoa@agricultura.gov.br</u> Tel: (61) 3218-2680

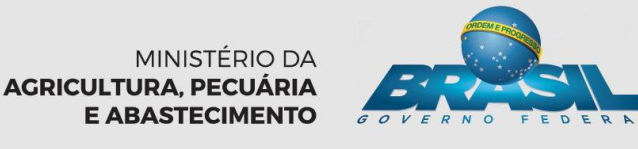

### Registro de Produtos e Rótulos -Base Legal-

 Decreto n° 30.691/52 –RIISPOA (Alterado pelo Decreto n° 8.681/2016):

<u>"Art. 834</u>. <u>Todo produto de origem animal produzido no país ou importado deve estar</u> <u>registrado no DIPOA</u>.

§ 1º O <u>registro</u> de que trata o **caput** <u>abrange a formulação, o processo de fabricação e o</u> <u>rótulo.</u>

§ 2º O registro deverá ser <u>renovado a cada dez anos</u>.

§ 3º O uso de alegações de propriedade funcional ou de saúde em produtos de origem animal deve ser previamente aprovado pelo órgão regulador da saúde.

§ 4º <u>Os produtos não previstos</u> neste Regulamento ou em atos complementares serão <u>registrados mediante aprovação prévia pelo DIPOA</u>. "

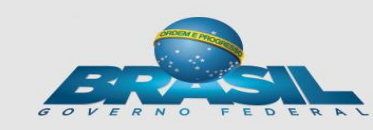

### NOVO SISTEMA INFORMATIZADO PARA DE REGISTRO DE PRODUTOS DE ORIGEM ANIMAL

• Principais mudanças (Art. 834 do RIISPOA):

#### **PRODUTOS PADRONIZADOS**

(Nomenclatura de todos os produtos passível de registro no SIF/DIPOA/MAPA)

Destes, os que não possuem regulamentação

Registro será concedido após análise prévia e aprovação pelo DIPOA dos dados enviados pela empresa fabricante no sistema PGA/SIGSIF.

### NOVO SISTEMA INFORMATIZADO PARA DE REGISTRO DE PRODUTOS DE ORIGEM ANIMAL

Principais mudanças (Art. 834 do RIISPOA):

#### **PRODUTOS REGULAMENTADOS**

(possuem padrões estabelecido em legislação brasileira)

Registro será automaticamente concedido a partir da inserção e envio pela empresa fabricante dos dados solicitados pelo sistema PGA/SIGSIF.

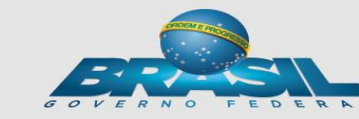

### Registro de Produtos e Rótulos -Base Legal-

 <u>Art. 840.</u> Para efeito de registro, o Ministério da Agricultura, Pecuária e Abastecimento disponibilizará sistema informatizado específico.

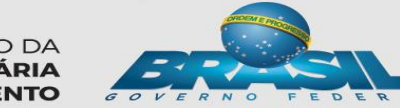

### REGISTRO DE PRODUTOS DE ORIGEM ANIMAL

### Para <u>SIF, ER e EE</u>:

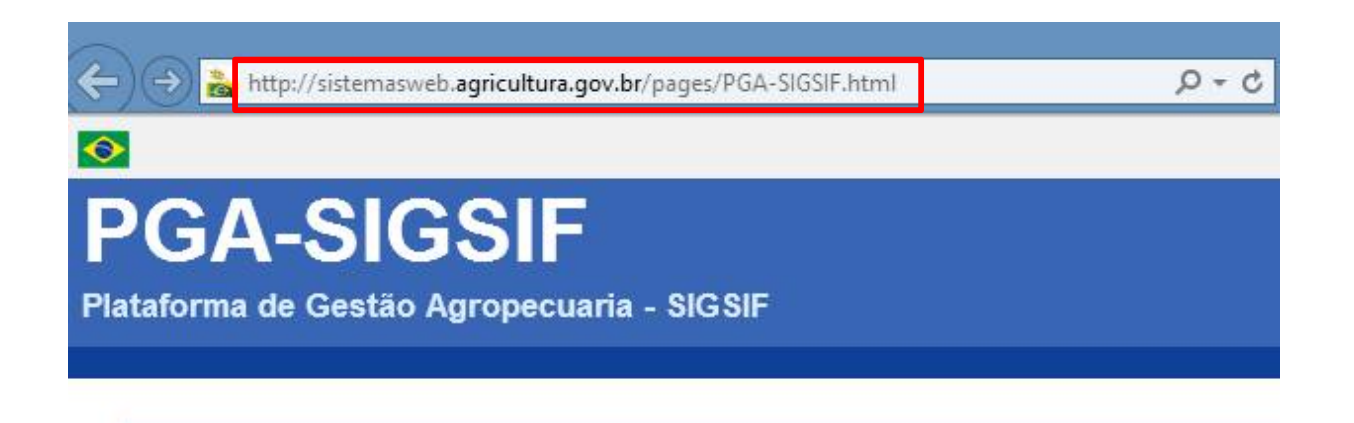

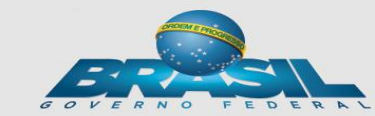

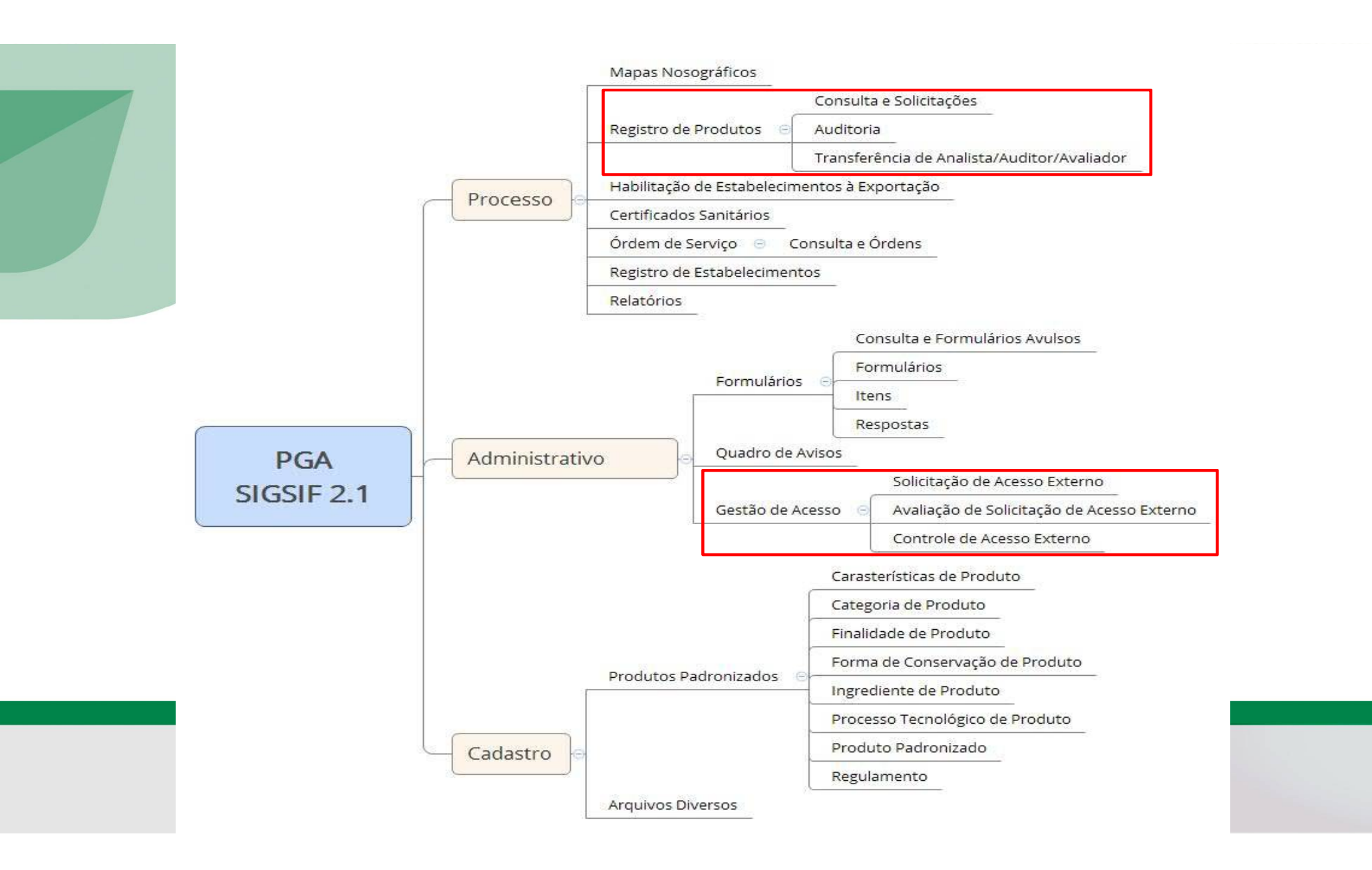

## **PGA-SIGSIF**

#### http://sistemasweb.agricultura.gov.br/pages/PGA-SIGSIF.html

- 🔿 🚵 http://sistemasweb.**agricultura.gov.br**/pages/PGA-SIGSIF.html

🔎 🗝 👌 🚵 MAPA - Ministério da Agric... 🛛

#### <mark>∞</mark> PGA-SIGSIF

Plataforma de Gestão Agropecuaria - SIGSIF

#### Objetivo:

Novo sistema do DIPOA/SDA/MAPA utilizado para realizar os procedimentos necessários para registro de produtos de origem animal de estabelecimentos com registro no Serviço de Inspeção Federal (SIF), Estabelecimentos Relacionados(ER) e Estabelecimentos Estrangeiros (EE) habilitados a exportar produtos de origem animal ao Brasil, em conformidade com o disposto no Decreto nº 30.691/52 em função das alterações publicadas no Decreto nº 8.681/2016. Objetivo: Realização de registro de produtos de origem animal com ou sem aprovação prévia conforme Decreto nº 30.691/52 em função das alterações publicadas no Decreto nº 8.681/2016, que regulamenta a Lei nº 1.283/50

» Dúvidas, solicitação de demandas, dificuldades de acesso, reclamações, criação de novos usuários:

Favor entrar em contato com o gestor responsável.

Acesso:

Para usuários não cadastrados, clique aqui

Para usuários já cadastrados, clique aqui

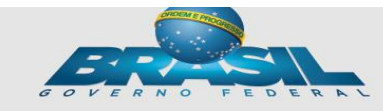

# **REGISTRO DE PRODUTO**

 O Usuário deve acessar a PGA e terá acesso as funcionalidades de Registro, na aba "Processo"

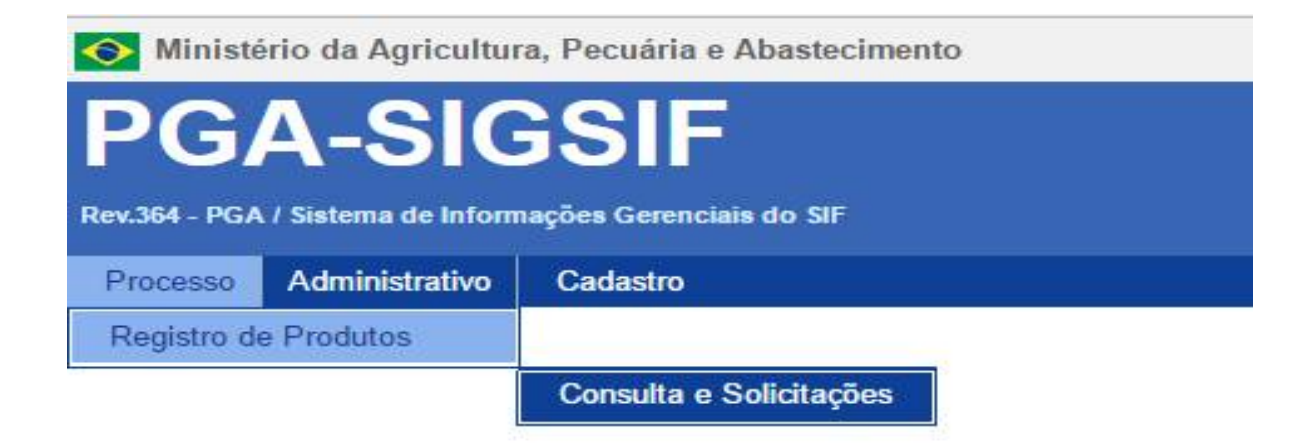

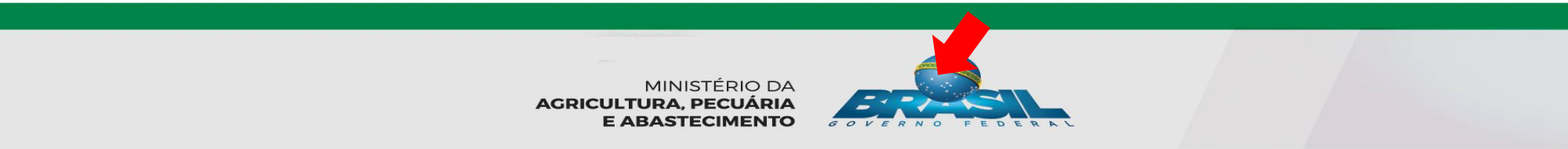

# **REGISTRO DE PRODUTO**

Consulta de solicitação de registro de produto

> Informativo da solicitação / Produto registrado Não se aplica para estabelcimento Nº Controle/Registro do Estabelecimento () Número do SIF/EE/ER. CNPJ/CPF () estrangeiro. \* Âmbito de inspeção 🟮 Razão social / Nome 🚯 Processo aprovação 🔒 País 110 Forma de aprovação da solicitação: automático ou mediante análise. Denominação de venda 🚯 Processo nº () Número de registro do produto 🚯 PRP. Produto regulamentado () Nome do Produto padronizado () Categoria do produto () v Tipo solicitação Situação solicitação **Q** Consultar Limpar + Novo v Para Consultar, deve se Para Solicitar preencher ao menos um REGISTRO campo

Ajuda

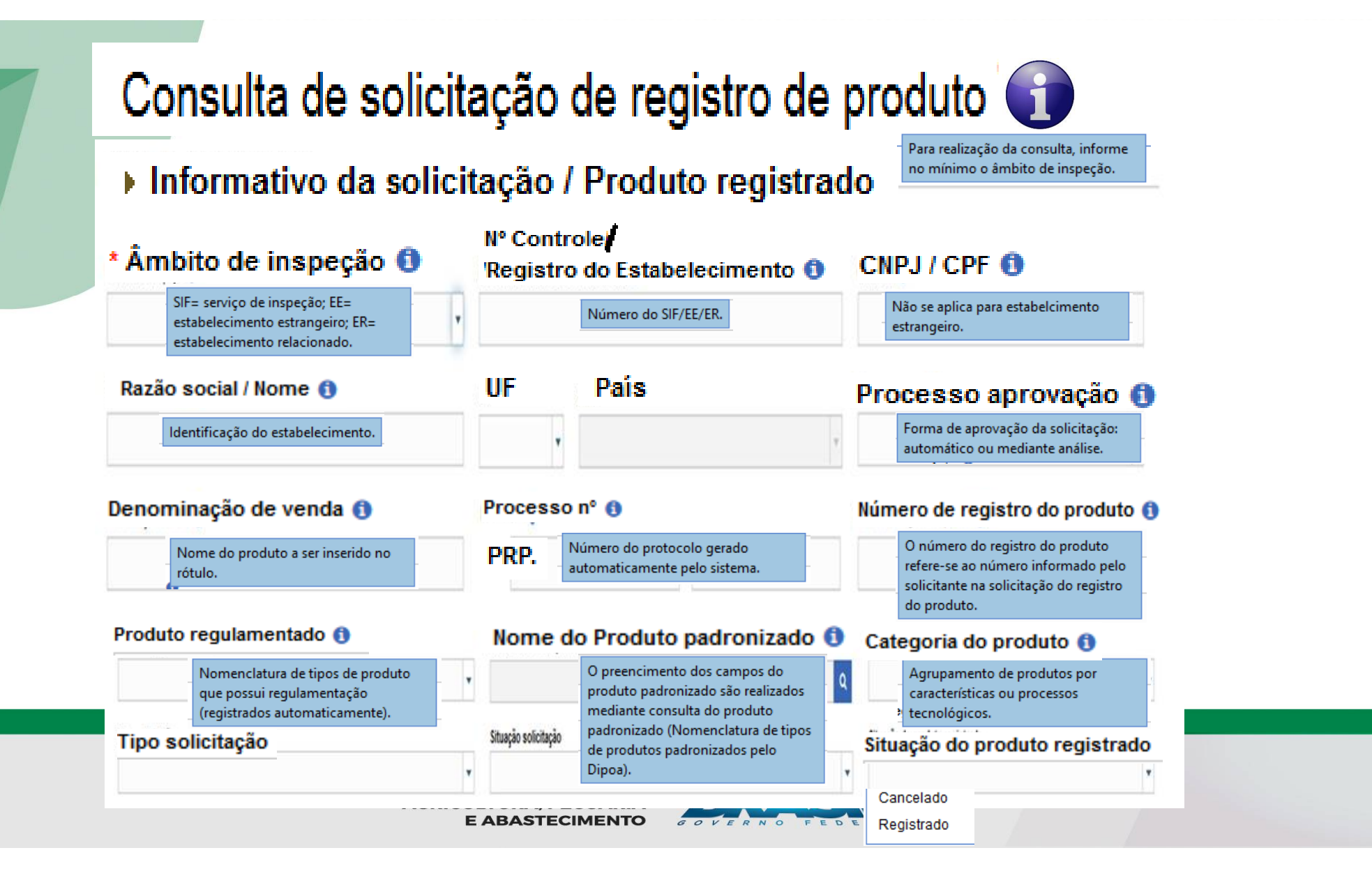

#### **CONSULTA DE SOLICITAÇÃO DE** Consulta de solicitação de registro de produto **PRODUTO**

> Informativo da solicitação / Produto registrado

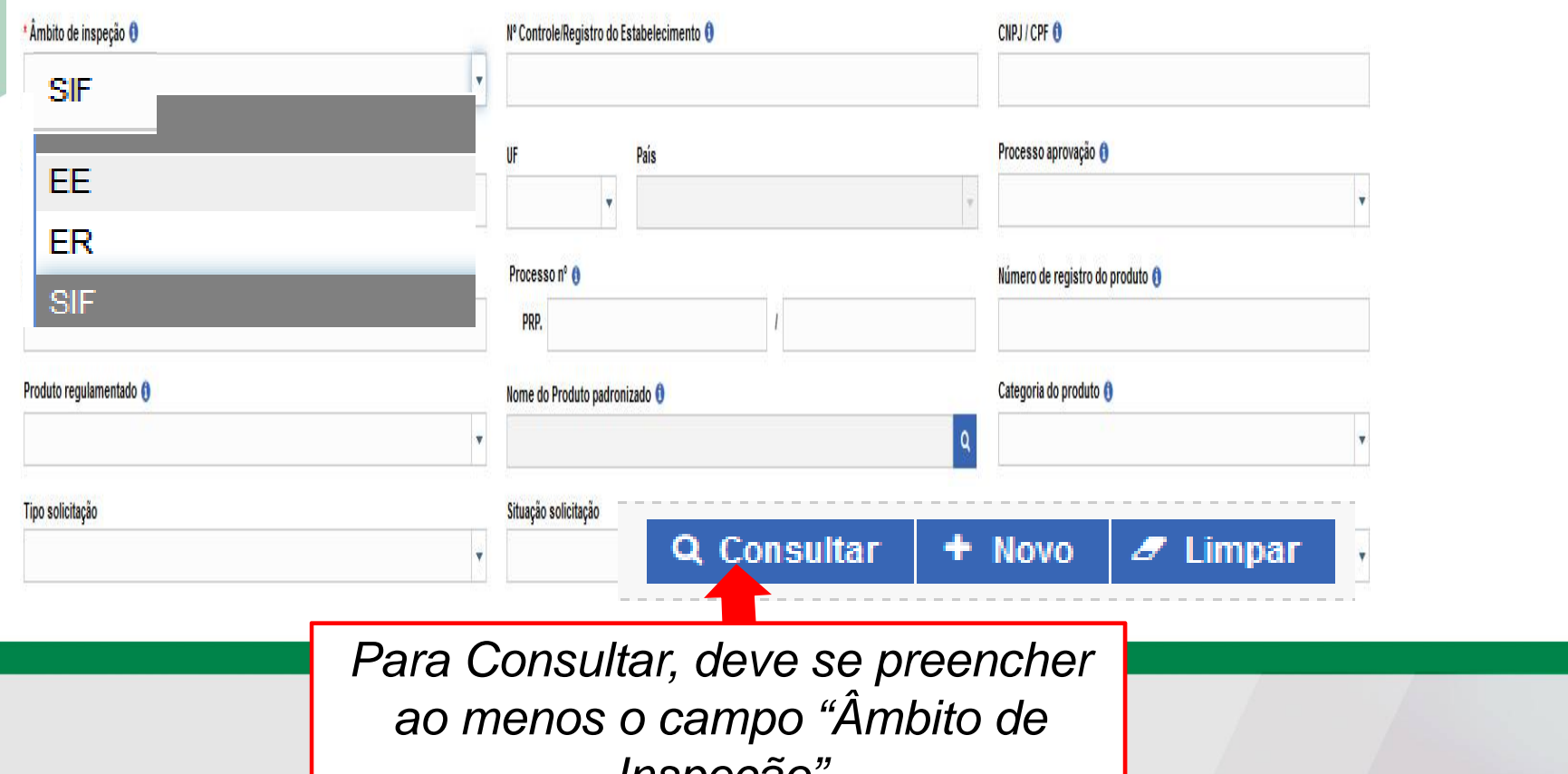

Inspeção"

### CONSULTA DE SOLICITAÇÃO DE PRODUTO

| Consulta de solicitação de registro de produto                      |                                  |            |                                 | Ajud |
|---------------------------------------------------------------------|----------------------------------|------------|---------------------------------|------|
| <ul> <li>Informativo da solicitação / Produto registrado</li> </ul> |                                  |            |                                 |      |
| * Âmbito de inspeção 🟮                                              | Nº Controle/Registro do Estabele | ecimento 🟮 | CNPJ / CPF 📵                    |      |
| SIF                                                                 | <b>x</b>                         |            |                                 |      |
| Razão social / Nome 🚯                                               | UF Pais                          |            | Processo aprovação 🚯            | ×    |
| Denominação de venda 🚯                                              | Processo nº 🌒<br>PRP.            | I          | Número de registro do produto 👔 |      |
| Produto regulamentado 👔                                             | Nome do Produto padronizado (    | 9          | Categoria do produto 🚯          |      |
| Tipo solicitação                                                    | Situação solicitação             |            | Situação do produto registrado  |      |
|                                                                     | ×                                |            | •                               | ×    |

Produto regula

HEMÁCIA RESFRIA

CARNE RESFRIAD

CHINO SEN OSCO

BOVINO

#### Solicitação de registro de produto Âmbito de Denominação de NC / Reg. Estab. CNPJ / CPF Razão social / Nome UF Pais Tipo solicitação Situação solicitação Processo nº inspeção venda SIF EMPRESA 001 BRASIL le Produto 02.607.175/000 Solicitação de Registro SIF EMPRESA 002 12345 Nova DF BRASIL PRP.000117/2016 TESTE 1-97 de Produto Solicitação de Registro 02.607.175/000 SIF 12345 EMPRESA 002 DF Rascunho PRP.000118/2016 hamb BRASIL 1-97 de Droduto Q Visualizar/Imprimir Alterar solicitação 0 02 607 175/000 Q Visualizar ocorrência Excluir solicitação

### SOLICITAÇÃO DE REGISTRO Consulta de solicitação de registro de produto<sup>4</sup> DE PRODUTO

Informativo da solicitação / Produto registrado

| *Âmbito de inspeção 🟮   | Nº Controle/Registro do Estabelecimento ()    | CIIPJ/CPF 🟮                     |
|-------------------------|-----------------------------------------------|---------------------------------|
| Razão social / Nome 👔   | UF País                                       | Processo aprovação 🏮            |
| Denominação de venda () | Processo nº ()                                | Número de registro do produto 🜖 |
| Produto regulamentado 🟮 | Nome do Produto padronizado ()                | Categoria do produto 🖲          |
| Tipo solicitação        | Situação solicitação                          | Situação do produto registrado  |
|                         | Q Consultar                                   | + Novo 🥒 Limpar                 |
| AC                      | Q Consultar<br>Para solicitação de um novo re | + Novo 🥒 Limpar<br>egistro,     |

| SOLICITA | ÇÃO DE | REGISTRO |
|----------|--------|----------|
|          |        |          |

| Ministério da Agricultura, Peci          | iária e Abastecimento                               |                             |                                         |              |
|------------------------------------------|-----------------------------------------------------|-----------------------------|-----------------------------------------|--------------|
| PGA-SIGS                                 | F DE                                                | PRODUT                      | Usuário: Tony Sta<br>Data: 07/11/2016 1 | irk<br>13:56 |
| Rev.364 - PGA / Sistema de Informações G | erenciais do SIF                                    |                             | Sair do Sistema                         |              |
| Processo Administrativo Cada:            | tro                                                 |                             |                                         |              |
| 爺 → Solicitação de registro de prode     | to + inclusão da solicitação de registro de produto |                             |                                         |              |
| ≻ <u>Inform</u>                          | ativo da Solicita                                   | ação/Produto Regist         | tro                                     | Ajuda        |
| Solicitação Nº                           | Tipo solicitação                                    | Situação atual              | Data da última modificação              |              |
|                                          | Solicitação de Registro de Produto                  | Nova                        |                                         |              |
|                                          | Preenc                                              | hido automaticamente        | e pelo sistema                          |              |
| ≻ <u>Identi</u>                          | ficação do estal                                    | <u>belecimento solicita</u> | nte                                     |              |
| * Tipo de estabelecimento ()             | Âmbito de inspeção                                  |                             | Pais                                    |              |
| CNPJ / CPF                               | Razão social / Nome                                 | N <sup>a</sup> Co           | ontrole/Registro do Estabelecimento     |              |
|                                          | <u>IDENTIFICAÇÃ</u>                                 | ÃO DO ESTABELEC             | <u>CIMENTO</u> : os                     |              |
|                                          | campos dos "D                                       | ados do estabeleci          | mento". são                             |              |
|                                          | preenchidos m<br>da Lupa                            | ediante CONSULTA            | A, clicando no íc                       | one          |

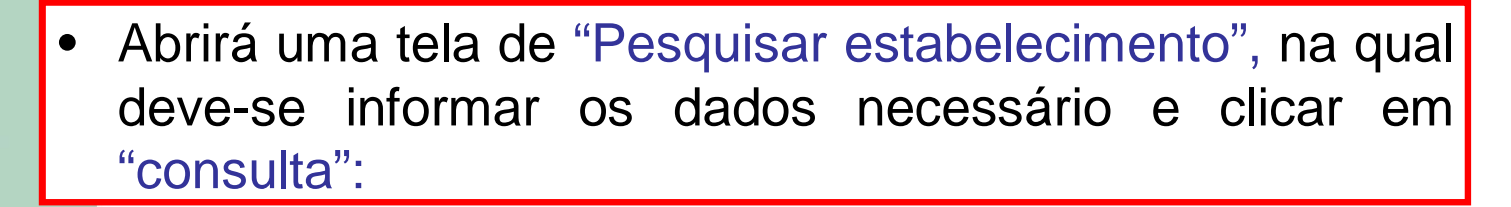

, 🔺

|                      |                | Vacional                              |              |          |      |      |             | -        |  |
|----------------------|----------------|---------------------------------------|--------------|----------|------|------|-------------|----------|--|
| Âmbito de inspeção   | SIF=           | serviço de inspe                      | ção; EE=     |          | País |      |             |          |  |
|                      | estal<br>estal | pelecimento estra<br>pelecimento rela | angeiro; ER= |          |      |      |             | *        |  |
| N° controle/Registro | lo estal       | elecimento                            |              |          |      |      |             |          |  |
|                      |                |                                       |              |          |      |      |             |          |  |
|                      |                |                                       |              | •        |      |      |             |          |  |
|                      |                |                                       |              | •        |      |      | -           |          |  |
|                      |                |                                       |              | •        |      |      | Q Consultar | 🥒 Limpar |  |
| Selecione            |                | CNP                                   | I/CPF        | •        |      | Rază | Q Consultar | ∂ Limpar |  |
| Selecione            | rado           | CNP                                   | I/CPF        | <b>.</b> |      | Razã | Q Consultar |          |  |

 No resultado da pesquisa deve ser selecionado o estabelecimento (1º) e acionado a opção "incluir"(2º):

| Nacional       |                       |                   |                            |             |
|----------------|-----------------------|-------------------|----------------------------|-------------|
| Âmbito inspeç  | ão                    |                   | * Países selecionados      |             |
| SIF            |                       | •                 | BRASIL                     |             |
| Nº Controle/Pe | gietro do Fetabelecij | mento             |                            |             |
| SIE 12345      | gistro do Estabeleci  | mento 💂           |                            |             |
| 51 12545       |                       |                   |                            |             |
|                |                       |                   |                            |             |
| 10             |                       |                   | *Campo(s) de preenchimenti | obrigatorio |
|                |                       |                   | Q Consultat                | 🖉 Limpar    |
|                |                       |                   |                            | e           |
| Selecione      | CNPJ / CPF            |                   | Razão social / Nome        |             |
| •              | 00.000.000/0001-00    | Empresa xxxxxx Li | tda                        |             |
|                |                       | [ Página: 1/1 ]   | 14 -<4 1 B> B1 20          |             |
|                |                       |                   |                            |             |

#### Dados do Produto de Registro ()

| * Denominação de venda 🚯          | Processo n° 🚯                 |  |
|-----------------------------------|-------------------------------|--|
|                                   |                               |  |
| *Área                             | Nome do Produto padronizado 🚯 |  |
| Pescados e Derivados              | ٩                             |  |
| Produto regulamentado ()          | * Categoria do produto        |  |
| :: Selecione :: *                 |                               |  |
| * Processo tecnológico do produto | * Característica do produto   |  |
| :: Selecione :: *                 |                               |  |
| Forma de conservação do produto   | ' Unidade de medida           |  |
| :: Selecione :: *                 |                               |  |
| * Forma de obtenção 🕕             | * Finalidade do produto ()    |  |
| :: Selecione ::                   | :: Selecione :: 🗸 🗸           |  |
|                                   |                               |  |
|                                   |                               |  |

Dados do Produto de Registro \*<u>Denominação de venda do</u> 🕦 Processos: Protocolo gerado produto: Nome do produto a ser pelo Sistema inserido no rótulo \*Nome do produto padronizado: 🕦 \*Áreas: (Nomenclatura de tipos de produtos Carne e derivados padronizados pelo Dipoa). Leite e Juntamente com a seleção do derivados produto padronizado que serão Pescado e selecionadas as opções de: processo derivados Ovos e tecnológico do produto, derivados

Mel e • Derivados

característica do produto, e forma de conservação do produto.

Dados do Produto de Registro

| * Denominação de venda 🚯          | Processo n° 🚯                         |  |
|-----------------------------------|---------------------------------------|--|
|                                   |                                       |  |
| * Área                            | * <u>Nome do produto padronizado:</u> |  |
| Pescados e Derivados              | ٩                                     |  |
| Produto regulamentado 🟮           | * Categoria do produto                |  |
| :: Selecione :: *                 |                                       |  |
| * Processo tecnológico do produto | Preenchido mediante                   |  |
| :: Selecione :: *                 | CONSULTA, clicando no ícone           |  |
| * Forma de conservação do produto | da Lupa                               |  |
| :: Selecione :: v                 |                                       |  |
| ' Forma de obtenção 🚯             | * Finalidade do produto 🚯             |  |
| :: Selecione :: 👻                 | :: Selecione ::                       |  |
|                                   |                                       |  |
|                                   |                                       |  |

#### Pesquisar Produto padronizado

Categoria do produto

Produto padronizado

#### Abrirá tela de consulta, pode ser filtrado por categoria ou digitado o nome do "produto padronizado"

peixe

|            | Nome do produto                                              | Categoria do produto                                 | Característica<br>do produto | Processo tecnológico do produto        | Forma de<br>conservação<br>do produto | Espécie |
|------------|--------------------------------------------------------------|------------------------------------------------------|------------------------------|----------------------------------------|---------------------------------------|---------|
| $\bigcirc$ | CARNE MANUALMENTE SEPARADA<br>CONGELADA DE PEIXE             | PRODUTOS EM NATUREZA                                 | NÃO SE APLICA                | NÃO SE APLICA                          | CONGELADO(A)                          | Peixe   |
| $\bigcirc$ | CARNE MECANICAMENTE SEPARADA<br>CONGELADA DE PEIXE           | PRODUTOS EM NATUREZA                                 | NÃO SE APLICA                | MECANICAMENTE SEPARADA                 | CONGELADO(A)                          | Peixe   |
| 0          | CARNE MOIDA CONGELADA DE PEIXE                               | PRODUTOS EM NATUREZA                                 | NÃO SE APLICA                | NÃO SE APLICA                          | CONGELADO(A)                          | Peixe   |
| 0          | CARNE MOÍDA MOLDADA CONGELADA<br>DE PEIXE                    | PRODUTOS EM NATUREZA                                 | NÃO SE APLICA                | MOLDADO(A)                             | CONGELADO(A)                          | Peixe   |
| $\bigcirc$ | CARNE MOÍDA MOLDADA EMPANADA<br>CONGELADA DE PEIXE           | PRODUTOS NÃO SUBMETIDOS A<br>TRATAMENTO TÉRMICO      | NÃO SE APLICA                | MOLDADO(A) EMPANADO(A)                 | CONGELADO(A)                          | Peixe   |
| $\bigcirc$ | CARNE MOÍDA MOLDADA EMPANADA<br>PRÉ-FRITA CONGELADA DE PEIXE | PRODUTOS SUBMETIDOS A<br>TRATAMENTO TÉRMICO          | NÃO SE APLICA                | MOLDADO(A) EMPANADO(A)<br>PRÉ-FRITO(A) | CONGELADO(A)                          | Peixe   |
| $\bigcirc$ | FARINHA DE PEIXE                                             | PRODUTOS SUBMETIDOS A<br>TRATAMENTO TÉRMICO - COCÇÃO | NÃO SE APLICA                | COZIDO(A)                              | AMBIENTE                              | Peixe   |
| 0          | LINGUIÇA CONGELADA DE PEIXE                                  | PRODUTOS NÃO SUBMETIDOS A<br>TRATAMENTO TÉRMICO      | NÃO SE APLICA                | NÃO SE APLICA                          | CONGELADO(A)                          | Peixe   |
| $\bigcirc$ | MIÚDOS CONGELADOS DE PEIXE                                   | PRODUTOS EM NATUREZA                                 | NÃO SE APLICA                | NÃO SE APLICA                          | CONGELADO(A)                          | Peixe   |
| 0          | MIÚDOS COZIDOS CONGELADOS DE<br>PEIXE                        | PRODUTOS SUBMETIDOS A<br>TRATAMENTO TÉRMICO - COCÇÃO | NÃO SE APLICA                | COZIDO(A)                              | CONGELADO(A)                          | Peixe   |
|            |                                                              | [ Página: 1/7 ] 🛛 📧 🖂                                | 1 2 3 4 5                    | 6 7 🍺 🖬                                |                                       |         |
|            |                                                              |                                                      |                              |                                        |                                       |         |

✓ Incluir × Cancelar

Q Consultar

×

**S** Limpar

OBS: Categoria, característica, processo tecnológico, forma de conservação e espécie, precisa ser selecionado neste momento.

#### Selecionar (1º) e depois clicar em Incluir(2°)

#### Pesquisar Produto padronizado

Produto padronizado

peixe

| _          | 10                                                           |                                                      |                              | Q                                      | Consultar 2                           | • Limpar |
|------------|--------------------------------------------------------------|------------------------------------------------------|------------------------------|----------------------------------------|---------------------------------------|----------|
|            | Nome do produto                                              | Categoria do produto                                 | Característica<br>do produto | Processo tecnológico do produto        | Forma de<br>conservação<br>do produto | Espécie  |
| •          | CARNE MANUALMENTE SEPARADA<br>CONGELADA DE PEIXE             | PRODUTOS EM NATUREZA                                 | NÃO SE APLICA                | NÃO SE APLICA                          | CONGELADO(A)                          | Peixe    |
| 0          | CARNE MECANICAMENTE SEPARADA<br>CONGELADA DE PEIXE           | PRODUTOS EM NATUREZA                                 | NÃO SE APLICA                | MECANICAMENTE SEPARADA                 | CONGELADO(A)                          | Peixe    |
| $\bigcirc$ | CARNE MOIDA CONGELADA DE PEIXE                               | PRODUTOS EM NATUREZA                                 | NÃO SE APLICA                | NÃO SE APLICA                          | CONGELADO(A)                          | Peixe    |
| $\bigcirc$ | CARNE MOIDA MOLDADA CONGELADA DE<br>PEIXE                    | PRODUTOS EM NATUREZA                                 | NÃO SE APLICA                | MOLDADO(A)                             | CONGELADO(A)                          | Peixe    |
| $\bigcirc$ | CARNE MOÍDA MOLDADA EMPANADA<br>CONGELADA DE PEIXE           | PRODUTOS NÃO SUBMETIDOS A<br>TRATAMENTO TÉRMICO      | NÃO SE APLICA                | MOLDADO(A) EMPANADO(A)                 | CONGELADO(A)                          | Peixe    |
| $\bigcirc$ | CARNE MOÍDA MOLDADA EMPANADA<br>PRÉ-FRITA CONGELADA DE PEIXE | PRODUTOS SUBMETIDOS A TRATAMENTO<br>TÉRMICO          | NÃO SE APLICA                | MOLDADO(A) EMPANADO(A)<br>PRÉ-FRITO(A) | CONGELADO(A)                          | Peixe    |
| $\bigcirc$ | FARINHA DE PEIXE                                             | PRODUTOS SUBMETIDOS A TRATAMENTO<br>TÉRMICO - COCÇÃO | NÃO SE APLICA                | COZIDO(A)                              | AMBIENTE                              | Peixe    |
| $\bigcirc$ | LINGUIÇA CONGELADA DE PEIXE                                  | PRODUTOS NÃO SUBMETIDOS A<br>TRATAMENTO TÉRMICO      | NÃO SE APLICA                | NÃO SE APLICA                          | CONGELADO(A)                          | Peixe    |
| $\bigcirc$ | MIÚDOS CONGELADOS DE PEIXE                                   | PRODUTOS EM NATUREZA                                 | NÃO SE APLICA                | NÃO SE APLICA                          | CONGELADO(A)                          | Peixe    |
| $\bigcirc$ | MIÚDOS COZIDOS CONGELADOS DE PEIXE                           | PRODUTOS SUBMETIDOS A TRATAMENTO<br>TÉRMICO - COCÇÃO | NÃO SE APLICA                | COZIDO(A)                              | CONGELADO(A)                          | Peixe    |
|            |                                                              | [ Página: 1/7 ] 🛛 📧 🤜                                | 1 2 3 4 5                    | 6 7 ↦ ⊨                                |                                       |          |
| Nome       | e científico                                                 |                                                      | Nome comum                   | _                                      |                                       |          |
| :: Sele    | cione ::                                                     | •                                                    |                              |                                        | 20                                    | <u></u>  |
| 0E         | 3S: No caso de Pe                                            | escado, seleciona                                    | r 01(um                      | ו)                                     | +                                     |          |

nome científico/comum. No campo externo, poderão ser incluídos os demais.

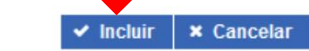

ERAL

×

~

| Dados do Produto de Registro ① |                          |              |                                   |                                                                                                    |  |  |
|--------------------------------|--------------------------|--------------|-----------------------------------|----------------------------------------------------------------------------------------------------|--|--|
| * <u>Denomi</u>                | nação de venda do 🕚      |              | Processos: 🕦                      | Protocolo gerado                                                                                   |  |  |
| <u>produto:</u>                | Digitar denominação de   | e venda      |                                   | pelo Sistema                                                                                       |  |  |
| *Áreas:                        | a ser inserida no rótulo |              | * <u>Nome do prod</u>             | luto padronizado: 🕦                                                                                |  |  |
| Produto                        | regulamentado: 🕕         | ۲            |                                   | ٩                                                                                                  |  |  |
| Nomenclat                      | ura de tipos de produto  | ×            | * <u>Categoria do p</u>           | roduto:                                                                                            |  |  |
| que possui<br>(registrados     | automaticamente).        |              | *Característica d                 | lo produto:                                                                                        |  |  |
| *Process                       | so Tecnológico do proc   | <u>duto:</u> | <u>ouractoriotica do produto.</u> |                                                                                                    |  |  |
| * <u>Forma c</u>               | de Conservação do pr     | oduto:       | * <u>Unidade de medida:</u>       |                                                                                                    |  |  |
| ., selecione                   |                          | *            | Pré-estabelecida pelo sistema     |                                                                                                    |  |  |
| * <u>Forma</u>                 | de Obtenção: 🕦           |              | * <u>Finalidade do p</u>          | produto: 🕕 📃 🔤                                                                                     |  |  |
| " Selecione "                  | Exclusivo para           | ra           | Comestível<br>Não-comestível      | Selecione a informação "Não<br>comestível" somente quando a<br>destinação final do produto não for |  |  |
|                                |                          |              |                                   | para consumo humano.                                                                               |  |  |

### SOLICITAÇÃO DE REGISTRO DE PRODUTO Atributos ①

OBS: A seleção de alguns atributos pode demandar a obrigatoriedade de comprovação mediante obrigatoriedade de anexação de arquivo no campo "Anexar Arquivos Diversos"

**Específicos** 

|        | Atributos específicos                                             | Ţ |    | * Atributos específicos selec |
|--------|-------------------------------------------------------------------|---|----|-------------------------------|
|        | Alegação funcional/saúde                                          | ^ |    | NÃO SE APLICA                 |
|        | Alimento para fins especiais                                      |   |    |                               |
|        | Decisão judicial                                                  |   | ÷  |                               |
|        | Denominação de origem/ indicação<br>de procedência/denominação de |   | ÷I |                               |
|        | origem protegida - dop                                            |   | 4  |                               |
|        | Exclusivo para exportação                                         |   | I÷ |                               |
|        | Halal                                                             |   |    |                               |
| de     | Informação Nutricional<br>Complementar                            |   |    |                               |
|        | Kosher                                                            | ^ |    |                               |
|        | Prêmios                                                           |   |    |                               |
| ante   | Produto orgânico                                                  |   |    |                               |
| anto   | Produtos cárneos amaciados<br>mecanicamente ("tenderizados")      |   |    |                               |
| 'n     | Raças de bovinos específicas                                      |   |    |                               |
| Ŭ      | Selos de qualidade                                                |   |    |                               |
|        | Uso de marcas de terceiros                                        |   |    |                               |
| 5"     | Uso de novo<br>ingrediente/alimento(resolução<br>14/99 da anvisa) |   |    |                               |
| AGRICU |                                                                   |   |    |                               |

ionados

Permite a inserção de nova(s) espécie(s) conforme a natureza/composição do produto.

|                  |         |                          |                                                                                                    | + N    |
|------------------|---------|--------------------------|----------------------------------------------------------------------------------------------------|--------|
| Grupo de espécie | Espécie | Nome científico ()       | Nome comum                                                                                                    | Opções |
| lixes            | Peixe   | Acanthistius brasilianus | Senhor de engenho / Badejo / Garoupa-<br>senhor-de-engenho / Serigado-focinhudo /<br>Serigado-mero / Serrano-argentino / Mero /<br>Garoupa |        |

Dados da espécie na espécie

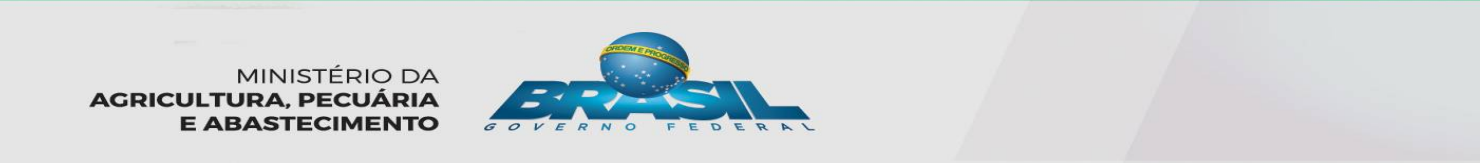

| Comerc            | ialização |
|-------------------|-----------|
| Mercado interno 🚯 |           |
| :: Selecione ::   | *         |
| :: Selecione ::   |           |
| BRASIL            |           |
| Mercado externo 🚯 |           |

OBS: Para Mercado Externo selecionar "mercado comum" e/ou "Países". <u>O termo "EXPORTAÇÃO-DIPOA" são</u> <u>para produtos "Lista Geral".</u> <u>OBS: No caso de EE devem assinalar</u> <u>SEMPRE -APENAS Mercado Interno -</u> <u>Brasil</u>

| Mercado comum        | Mercado comum selecionado | Países                |    | Países selecionados |
|----------------------|---------------------------|-----------------------|----|---------------------|
| ALCA                 |                           | AFEGANISTÃO           |    |                     |
| MERCOSUL             |                           | ÁFRICA DO SUL         |    |                     |
| UEMOA                | →                         | ALBÂNIA               | →  |                     |
| UNIÃO ADUANEIRA EURO | ÷I                        | ALEMANHA              | ⇒ı |                     |
| ASIATICA             | - 39                      | ANDORRA               | 32 |                     |
| UNIAO EUROPEIA       |                           | ANGOLA                | 2  |                     |
| EXPORTAÇÃO-DIPOA     | If                        | ANGUILLA              | i← |                     |
|                      |                           | ANTÁRTIDA             |    |                     |
|                      |                           | ANTÍGUA E BARBUDA     |    |                     |
|                      |                           | ANTILHAS HOLANDESAS 🗸 |    |                     |

Clicar em "Criar solicitação e continuar"

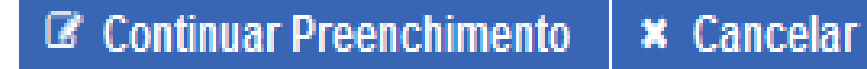

OBS: Caso o sistema não informe campos sem preenchimento, o mesmo irá salvar as informações anteriores e apresentará o restante dos campos a serem preenchidos

Continue o preenchimento do formulário.

<u>Composição</u>  $\triangleright$ Para inclusão de ingrediente(s) na composição, acione a opção "Novo". + Novo Nome do ingrediente Opçőes Tipo de ingrediente Quantidade Unidade de medida Porcentagem Pesquise na composição Nenhum registro encontrado Total de porcentagem 100% [Página: 1/1] 📧 📧 🕨 🗵

# COMPOSIÇÃO

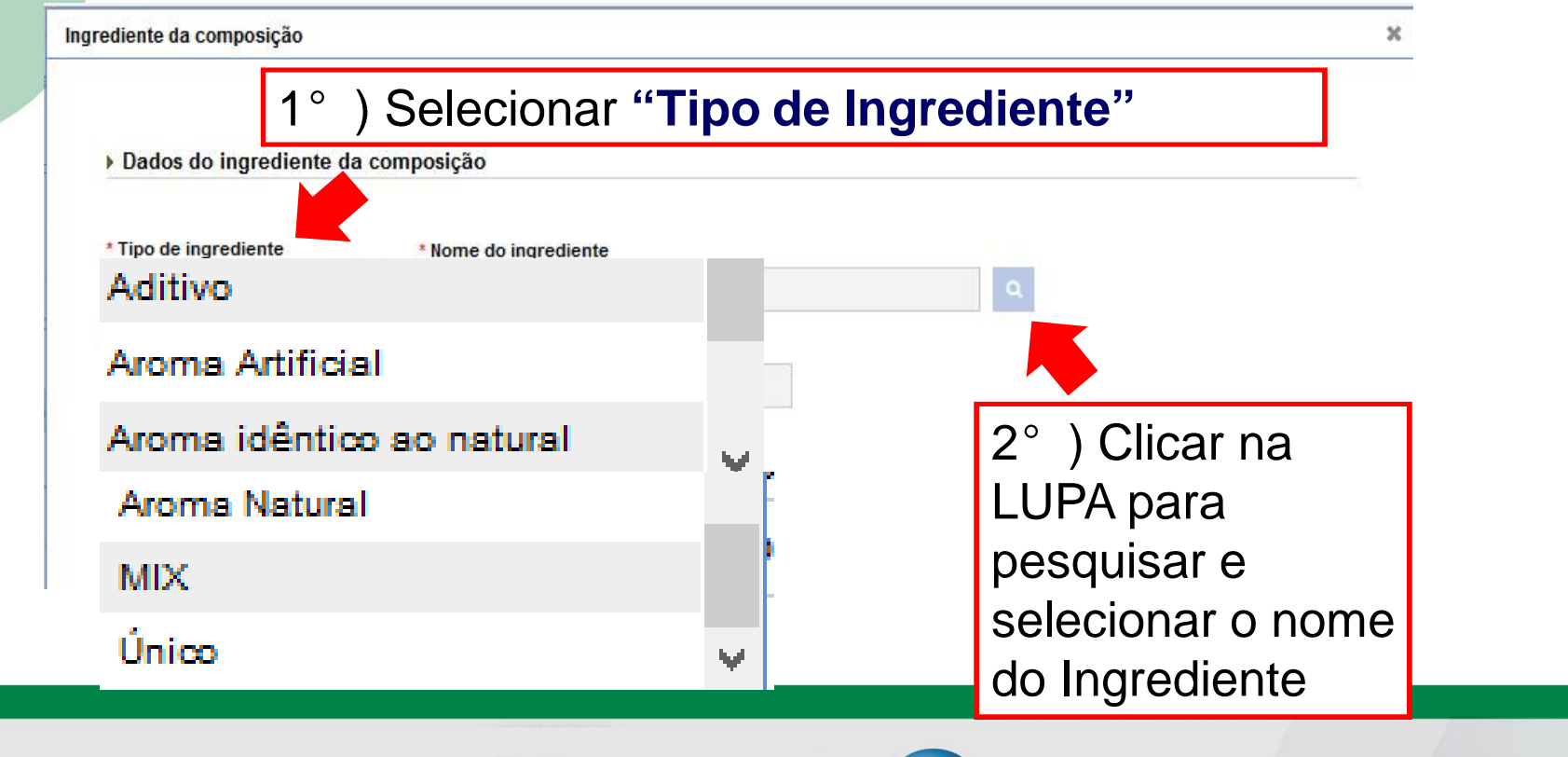

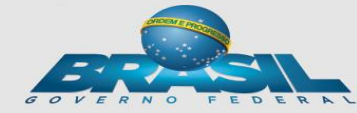

## Seleção de Ingredientes: -Únicos e Aditivos-

| Pesquisar Ingrediente          |                    | ×        |
|--------------------------------|--------------------|----------|
| Nome do ingrediente            |                    |          |
|                                |                    |          |
|                                | <b>Q</b> Consultar | / Limpar |
| 3°) Digitar o nome é opcional. |                    |          |
| Clicar em consultar            |                    |          |

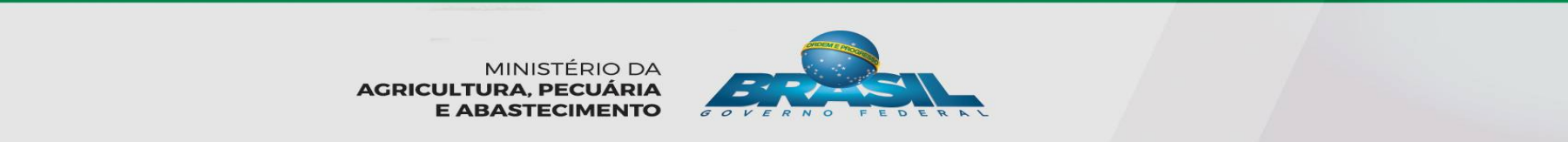

## Seleção de Ingredientes: -Únicos e Aditivos-

| Pesquisar Ingrediente                    |   |                    | ×        |
|------------------------------------------|---|--------------------|----------|
| Nome do ingrediente                      |   |                    |          |
|                                          |   |                    |          |
|                                          | - | <b>Q</b> Consultar | ⊿ Limpar |
| 3°) Digitar o nome e clicar em consultar |   |                    |          |

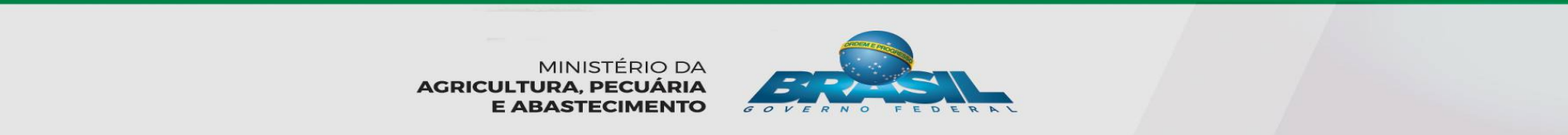

## Seleção de Ingredientes: -Único-

Aparecerá o resultado da pesquisa. Notar que, no caso do Ingredientes ÚNICOS, ser um PRODUTO PADRONIZADO, será mostrado também as características, processo tecnológico, forma de conservação e espécie deste.

| Peso | uisar Ingrediente                      |                              |                              |                                       |                                       |         | × |
|------|----------------------------------------|------------------------------|------------------------------|---------------------------------------|---------------------------------------|---------|---|
|      | Nome do<br>ingrediente                 | Categoria do produto         | Característica do<br>produto | Processo<br>tecnológico do<br>produto | Forma de<br>conservação do<br>produto | Espécie | ^ |
| С    | LEITE FERMENTADO<br>ADOÇADO COM ADIÇÃO | PRODUTO LÁCTEO<br>FERMENTADO | SEMI-SÓLIDA                  | FERMENTAÇÃO                           | RESFRIADO(A)                          | BOVINO  |   |
| С    | LEITE FERMENTADO COM<br>ADIÇÃO         | PRODUTO LÁCTEO<br>FERMENTADO | FIRME                        | FERMENTAÇÃO                           | RESFRIADO(A)                          | BOVINO  |   |
| С    | LEITE FERMENTADO COM<br>ADIÇÃO         | PRODUTO LÁCTEO<br>FERMENTADO | LÍQUIDO(A)                   | FERMENTAÇÃO                           | RESFRIADO(A)                          | BOVINO  |   |

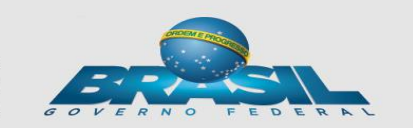

## Seleção de Ingredientes: -Aditivos-

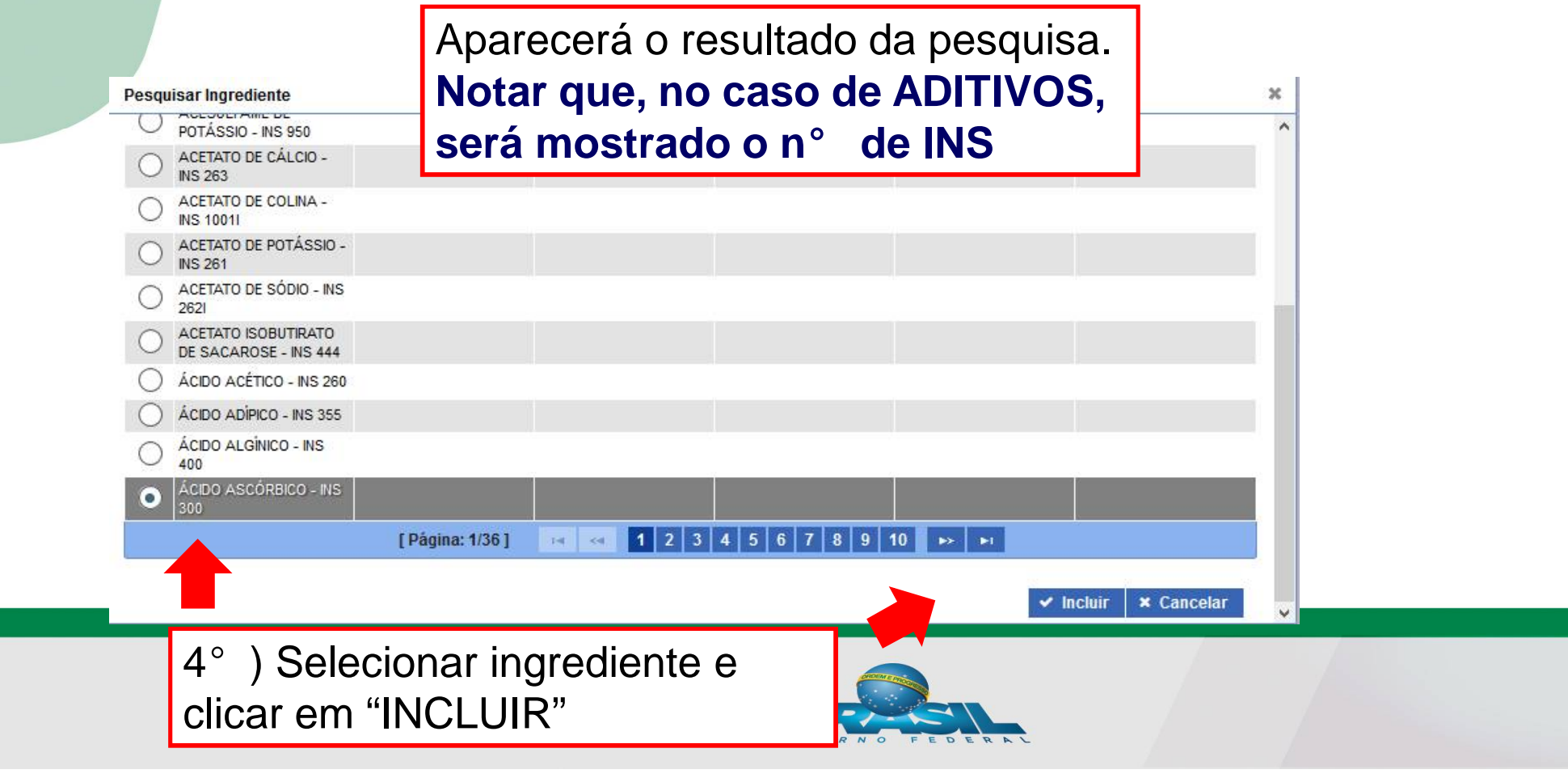

### Seleção de Ingredientes: -Únicos e Aditivos-

| liente<br>CO - INS 300                 |
|----------------------------------------|
| CO - INS 300                           |
|                                        |
| Porcentagem                            |
|                                        |
| *Campo(s) de preenchimento obrigatório |
| ngrediente,                            |
| o a "Quantidade" e                     |
| Porcentagem será                       |
| 20                                     |
|                                        |

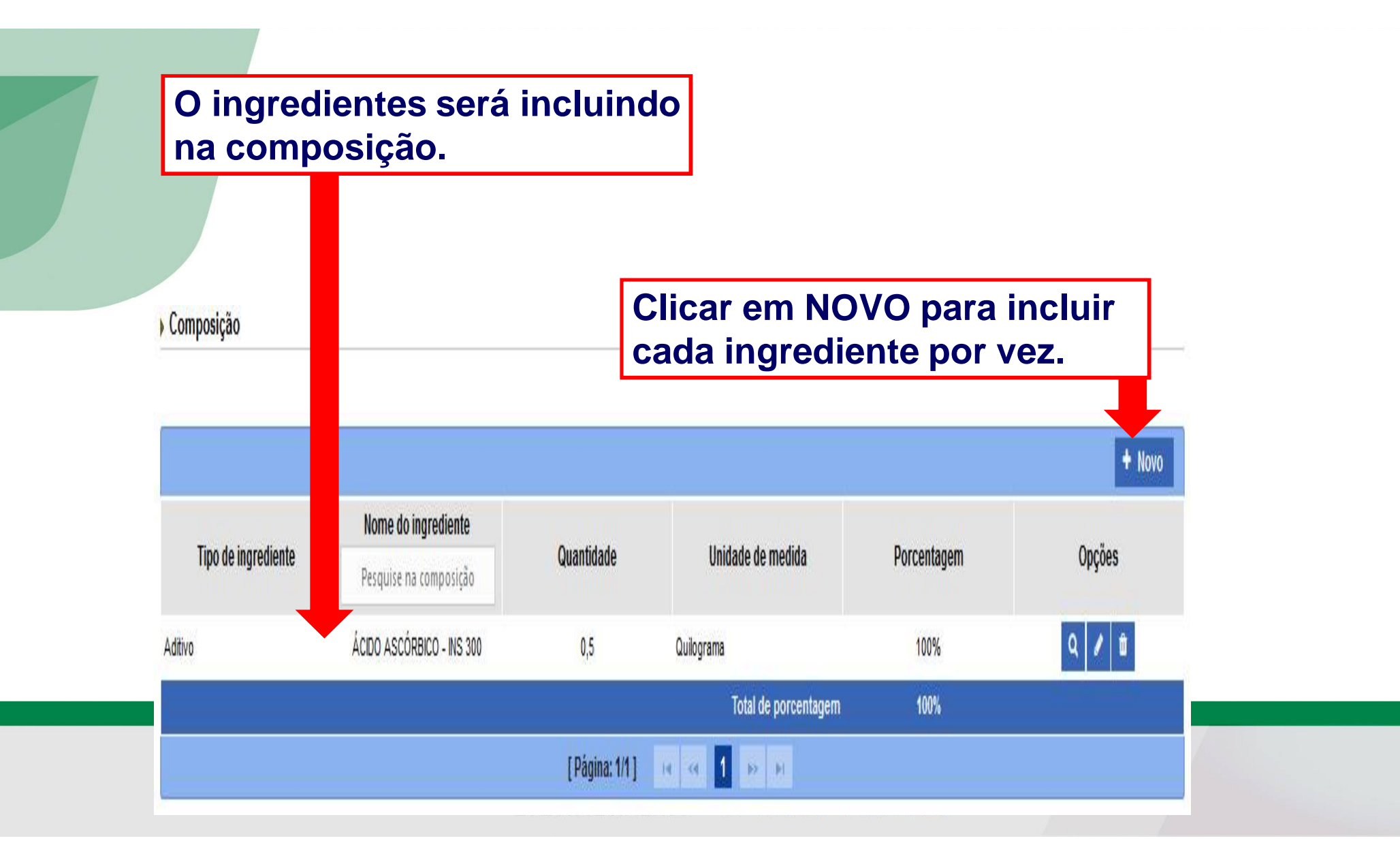

| 10     do ingrediente da composição     Clica       * Tipo de ingrediente     * Nome do ingrediente     um n       Aroma Natural     Nome do ingrediente     Nome | r em + para pesquisar<br>ome do aroma<br><sup>1e do ingrediente</sup> |
|----------------------------------------------------------------------------------------------------|-----------------------------------------------------------------------|
| * Tipo de ingrediente * Nome do ingrediente UM Nor<br>Aroma Natural • Nor                                                                                         | ome do aroma                                                          |
| Aroma Natural  Noi                                                                                                    | ne do ingrediente                                                     |
| * Quantidade  * Unidade de medida Porcentagem Quilograma                                                                                                    | + =                                                                   |
|                                                                                                    | *Campo(s) de preenchimento obrig:<br>Confirmar X Cance                |
|                                                                                                    | 2°                                                                    |

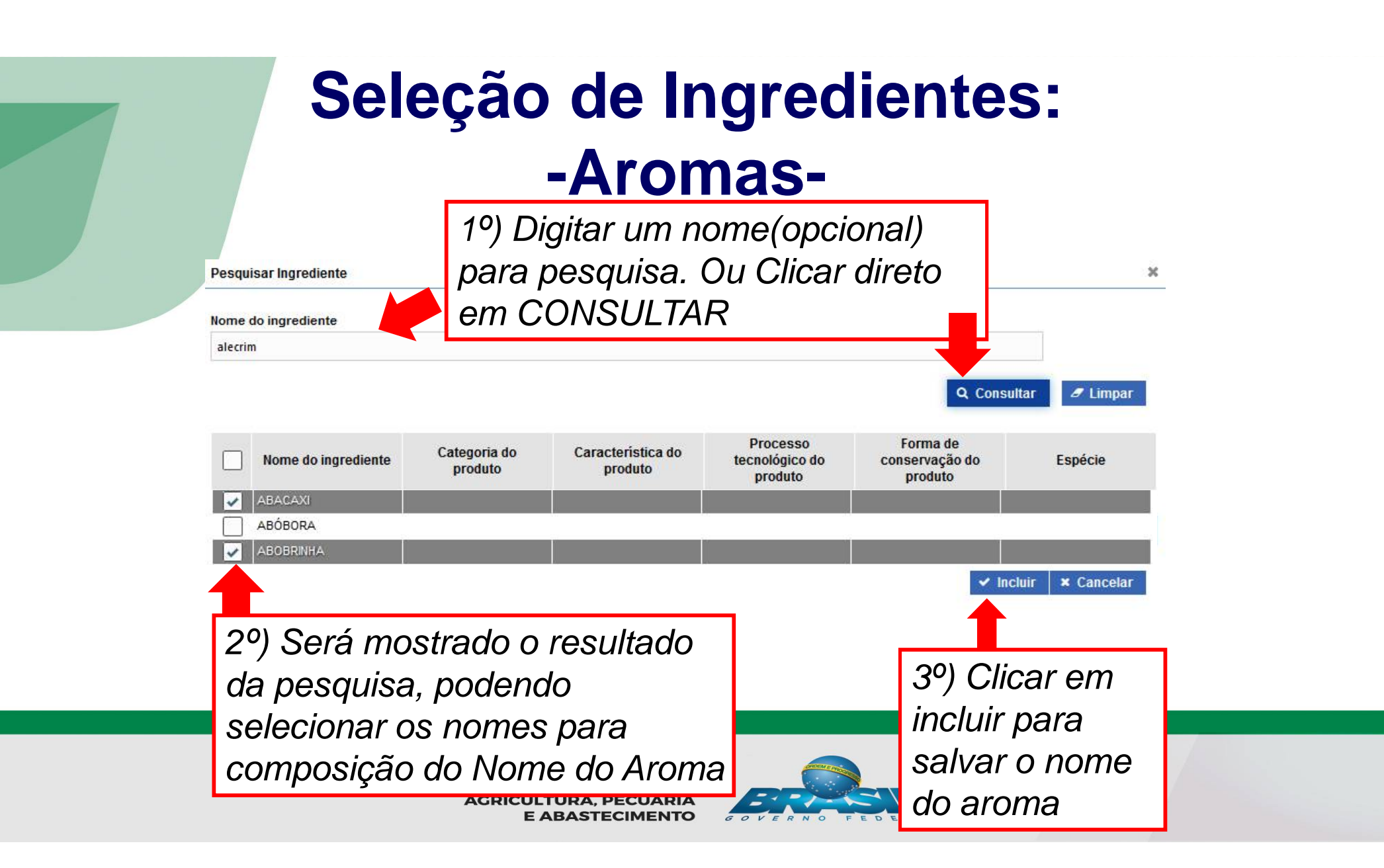

# Seleção de Ingredientes:

### -Aromas-

| Ingrediente da composição  Dados do ingrediente da composição  Tipo de ingrediente Nome do ingrediente | Obs: A seleção da unidade de<br>medida para o primeiro<br>ingrediente será repetida para<br>os demais. |
|----------------------------------------------------------------------------------------------------|----------------------------------------------------------------------------------------------------|
| Aroma Natural                                                                                          | Nome do ingrediente                                                                                    |
|                                                                                                    |                                                                                                    |
| ABOBRINHA                                                                                              | + #                                                                                                    |
| • Quantidade  • Unidade de medida 1,000000000 Quilograma                                               | Porcentagem<br>66,67                                                                                   |
| O Nome selecionado s                                                                                   | será carregado na                                                                                      |
| tela de Ingrediente. de                                                                                | vendo ser                                                                                              |
| informado a "Quantida                                                                                  | de                                                                                                    |
| Porcentagem →será c                                                                                    | alculada pelo 2º                                                                                       |
|                                                                                                    | ERAL                                                                                                   |

## Seleção de Ingredientes: -Aromas-

O Aroma e o nome do aroma serão incluídos na composição.

Composição

|                   |                           |                 |                      |              | + Novo |
|-------------------|---------------------------|-----------------|----------------------|--------------|--------|
|                   | Nome do ingrediente       |                 |                      | -            |        |
| Tipo de ingredien | Pesquise na composição    | Quantidade      | Unidade de medida    | Porcentagem  | Opções |
| Aroma Natural     | ABACAXI, ABOBRINHA        | 1               | Quilograma           | 66,66666667% | Q 🖌 🕸  |
| Aditivo           | ÁCIDO ASCÓRBICO - INS 300 | 0,5             | Quilograma           | 33,33333333% | Q 🖊 🕸  |
|                   |                           |                 | Total de porcentagem | 100%         |        |
|                   |                           | [ Página: 1/1 ] | H « 1 » H            |              |        |

O Sistema organiza na ordem decrescente das quantidades/porcentagens

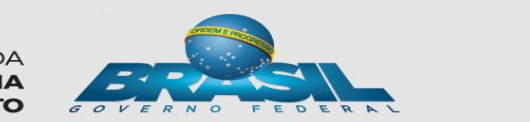

# Seleção de Ingredientes:

.

| Dados do ingre    | ediente da composição |             | 1°) Selecionar |
|-------------------|-----------------------|-------------|----------------|
| Tipo de ingredier | nte * Nome do MIX     |             | o "NOME do     |
| MDX               | •                     |             |                |
| Quantidade        | * Unidade de medida   | Porcentagem | mediante       |
| 0,000000000       | Quilograma            | -           | mediante       |
|                   |                       |             | pesquisa       |

| Selecione ::   Quantidade de mix   Quilograma     Porcentagem no mix     Quilograma     Tipo de ingrediente   Nome do ingrediente   Quantidade   Unidade de medida do mix   Quilograma     Porcentagem no mix     Porcentagem no mix     Porcentagem no mix     Porcentagem no mix     Porcentagem no mix     Porcentagem no mix     Nome do ingrediente     Quantidade     Porcentagem no mix     Nome do ingrediente     Quantidade     Porcentagem no mix     Nome do ingrediente     Quantidade     Porcentagem no mix     Nome do ingrediente     Quantidade     Porcentagem no mix     Nome do ingrediente     Quantidade     Porcentagem no mix     Nome do ingrediente     Quantidade     Porcentagem no mix     Opções        Venhum registro encontrado     Image: Porcentage     Porcentage     Nome do ingrediente     Porcentage     Porcentage     Porcentage     Porcentage     Porcentage     Porce                                                                                                    | Tipo de ingredien      | te de mix            |                      | * Nome do            | ingrediente/Arom      | a do MIX                        |                  |
|----------------------------------------------------------------------------------------------------|------------------------|----------------------|----------------------|----------------------|-----------------------|---------------------------------|------------------|
| Quantidade de mix Unidade de medida do mix   Quilograma     Porcentagem no mix     Image: Composição     Opções     Nome do ingrediente     Quantidade     Porcentagem no mix     Image: Composição     Opções     Nome do ingrediente     Quantidade     Porcentagem no mix     Image: Composição     Opções     Nome do ingrediente     Image: Composição     Opções     Image: Composição     Image: Composição     Image: Com                                                                                                    | :: Selecione ::        |                      |                      |                      |                       | ۹                               |                  |
| Quilograma         Quilograma         Inserir         Tipo de ingrediente       Quantidade       Unidade de medida       Porcentagem no mix       Porcentagem na composição       Opções         Nenhum registro encontrado       Verter service       Total 100% nu%       Verter service       Verter service       Verter serv                                                                                                    | Quantidade de mi       | x                    | Unidade de medida do | mix Porcentag        | jem no mix            |                                 |                  |
| Tipo de ingrediente       Nome do ingrediente       Quantidade       Unidade de medida       Porcentagem no mix       Porcentagem na composição       Opções         Nenhum registro encontrado       Verte service       Total       100%       nu%                                                                                                    |                        |                      | Quilograma           |                      |                       |                                 |                  |
| Tipo de ingrediente       Nome do ingrediente       Quantidade       Unidade de medida       Porcentagem no mix       Porcentagem composição       Opções         Nenhum registro encontrado       Verte de termination de termination |                        |                      |                      |                      |                       |                                 | + Inserir        |
| Tipo de<br>ingrediente     Nome do<br>ingrediente     Quantidade     Unidade de<br>medida     Porcentagem<br>no mix     Porcentagem<br>na<br>composição     Opções       Nenhum registro encontrado     Verte     Verte     Verte     Verte     Verte                                                                                                    |                        |                      |                      |                      |                       |                                 | • 115011         |
| Nenhum registro encontrado<br>Total 100% nu%<br>[Página: 1/1 ] 14 <4 >> >1                                                                                                    | Tipo de<br>ingrediente | Nome do<br>ingredien | o Quantidade<br>te   | Unidade de<br>medida | Porcentagem<br>no mix | Porcentagem<br>na<br>composição | Opções           |
| Total         100%         nu%           [Página: 1/1 ]         i≪         ⇒>         ⊨:                                                                                                    | Nenhum registro enc    | ontrado              |                      |                      |                       |                                 |                  |
| [Página: 1/1 ] 14 <4 (6) (6)                                                                                                    |                        |                      |                      | Total                | 100%                  | nu%                             |                  |
|                                                                                                    |                        |                      | [ Página             | : 1/1 ] 14 <4        | 100 E-1               |                                 |                  |
|                                                                                                    |                        |                      |                      |                      |                       | *Campo(s) de                    | preenchimento ob |
| *Campo(s) de preenchimento obrig                                                                                                    |                        |                      |                      |                      |                       | ✓ C                             | onfirmar 🛛 🗙 Ca  |

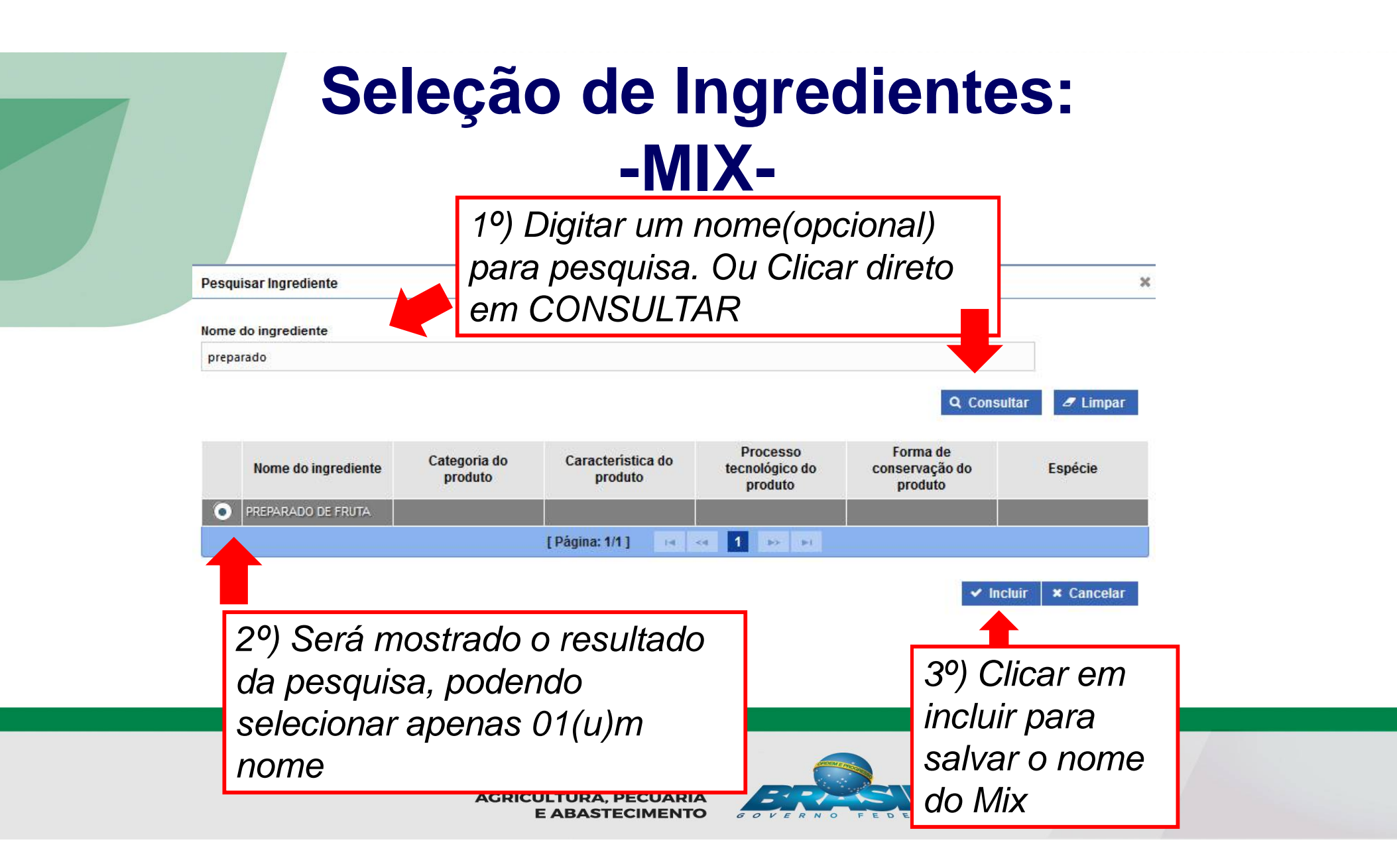

Ingrediente da composição

### Seleção de Ingredientes: -MIX-

Dados do ingrediente da composição

| o de ingrediente                                              |                      | Nome do MIX          |                      |                                                      |  |
|---------------------------------------------------------------|----------------------|----------------------|----------------------|------------------------------------------------------|--|
|                                                               | *                    | PREPARADO DE FRUTA   |                      | Q                                                    |  |
| antidade                                                      | * Unidade de         | medida               | Porcentagem          |                                                      |  |
| 0000000                                                       | Quilograma           |                      | 16 R                 |                                                      |  |
| Dados do ir<br>Tipo de ingredie<br>:: Selecione ::<br>Aditivo | 1°)S                 | elecionar            | "Tipo de             | e Ingrediente do MIX"<br>do ingrediente/Aroma do MIX |  |
| Aroma Artifi<br>Aroma idênt                                   | cial<br>tico ao natu | ral                  |                      | 2°) Clicar na LUPA para                              |  |
| Aroma Natu                                                    | ural                 |                      | NO.                  | pesquisar(Igual a seleção                            |  |
| Único                                                         |                      |                      |                      | de único. Aditivo e aroma.                           |  |
| Tipo de<br>ingrediente                                        | Nome o<br>ingredie   | lo<br>nte Quantidade | Unidade de<br>medida | conforme o tipo de                                   |  |
| Nenhum registro ei                                            | ncontrado            |                      | Tot                  | ingredientes)                                        |  |
|                                                               |                      |                      |                      |                                                      |  |

### Seleção de Ingredientes:

| ) de ingrediente                                            | * Nome do MIX                                                 |                                                             | unida                                              | ade de me                                            | ealda               |
|-------------------------------------------------------------|---------------------------------------------------------------|-------------------------------------------------------------|----------------------------------------------------|------------------------------------------------------|---------------------|
| <b>•</b>                                                    | PREPARADO DE FRUTA                                            |                                                             | para                                               | o primeiro                                           | C                   |
| ntidade * Unidade                                           | de medida                                                     | Porcentagem                                                 | ingre                                              | diente da                                            |                     |
| Quilogra                                                    | ima –                                                         | 57,14                                                       | Com                                                | posição s                                            | erá                 |
|                                                             |                                                               |                                                             | ropo                                               | tida para (                                          |                     |
| Dados do ingrediente d                                      | a composição do mix                                           |                                                             | repe                                               | ilua para (                                          | 72                  |
|                                                             | a composição do min                                           |                                                             | dem                                                | ais.                                                 |                     |
| Tipo de ingrediente de mix                                  |                                                               | * Nome                                                      | do ingrediente/Arom                                | a do MIX                                             |                     |
| Único                                                       |                                                               | ▼ AÇÚC                                                      | AR (SACAROSE)                                      | Q                                                    | 00                  |
| • Quantidade de mix                                         | Unidade de medida do                                          | mix Porcen                                                  | tagem no mix                                       |                                                      | 20                  |
|                                                             | Quilograma                                                    | 33.333                                                      | 3333300                                            | 1                                                    |                     |
| 1,000000000                                                 |                                                               |                                                             |                                                    |                                                      |                     |
| 1°)O Ing<br>tela, dev                                       | rediente selecie<br>endo ser inforr<br>ne do<br>diente        | onado será<br>nado a "Qu<br><sup>Unidade de</sup><br>medida | a carregado<br>Jantidade.                          | NA<br>Porcentagem<br>na composição                   | + Inserir<br>Opções |
| 1°)O Ing<br>tela, dev<br>Tipo de Nom<br>ingrediente MORANGI | rediente selecie<br>endo ser inforr<br>ne do<br>diente<br>0 2 | onado será<br>nado a "Qu<br>Unidade de<br>medida            | a carregado<br>uantidade.<br>Porcentagem<br>no mix | Na<br>Porcentagem<br>na composição<br>57,1428571429% | + Inserir<br>Opções |

### **Seleção de Ingredientes:**

| l ipo de ingrediente |                    | * Nome d   | o MIX                          |           |                    |                    |               |           |  |
|----------------------|--------------------|------------|--------------------------------|-----------|--------------------|--------------------|---------------|-----------|--|
| MIX.                 | -                  | PREPAR     | ADO DE FRUTA                   |           |                    |                    | Q             |           |  |
| Quantidade           | * Unidade d        | e medida   |                                | Porcentag | gem                |                    |               |           |  |
| 3,000000000          | Quilogram          | 8          |                                | 66,67     |                    |                    |               |           |  |
| Dados do ingr        | rediente da        | composi    | ção do mix                     |           |                    |                    |               |           |  |
| * Tipo de ingredie   | ente de mix        |            |                                |           | * Nome d           | o ingrediente/Arom | a do MIX      |           |  |
| :: Selecione ::      |                    |            |                                | *         |                    |                    | ٩             |           |  |
| * Quantidade de n    | nix                | Unidad     | le de me <mark>dida d</mark> o | mix       | Porcenta           | gem no mix         |               |           |  |
|                      |                    | Quilo      | grama                          |           |                    |                    |               |           |  |
| _                    |                    |            |                                |           |                    |                    |               | + Inserir |  |
| ingrediente          | Nome<br>ingredi    | do<br>ente | Quantidade                     | Uni       | idade de<br>nedida | no mix             | na composição | Opções    |  |
| Único                | MORANGO            |            | 2                              | Quilogra  | ama                | 66,66666667%       | 44,444444444  | ×         |  |
| Único                | AÇÚCAR<br>(SACAROS | E)         | 1                              | Quilogra  | ama                | 33,33333333%       | 22,222222222% | ×         |  |
|                      |                    |            |                                |           | Tota               | 100%               | 66,67%        |           |  |
| 18                   |                    |            | [ Página                       | 1/11      | 14 44              | 1 55 51            |               |           |  |

✓ Confirmar × Cancelar

### **PROCESSO DE FABRICAÇÃO**

Processo de fabricação

\* Processo de fabricação

Descrever controle de qualidade e processo de fabricação, neste campo, bem como, informações de qualidade ou detalhes de interesse dos ingrdientes da composição.

16000 Caracteres restantes.

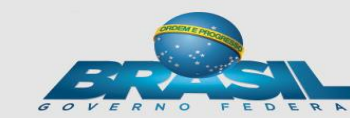

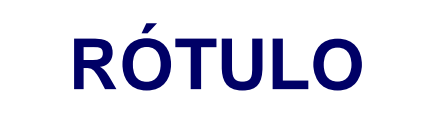

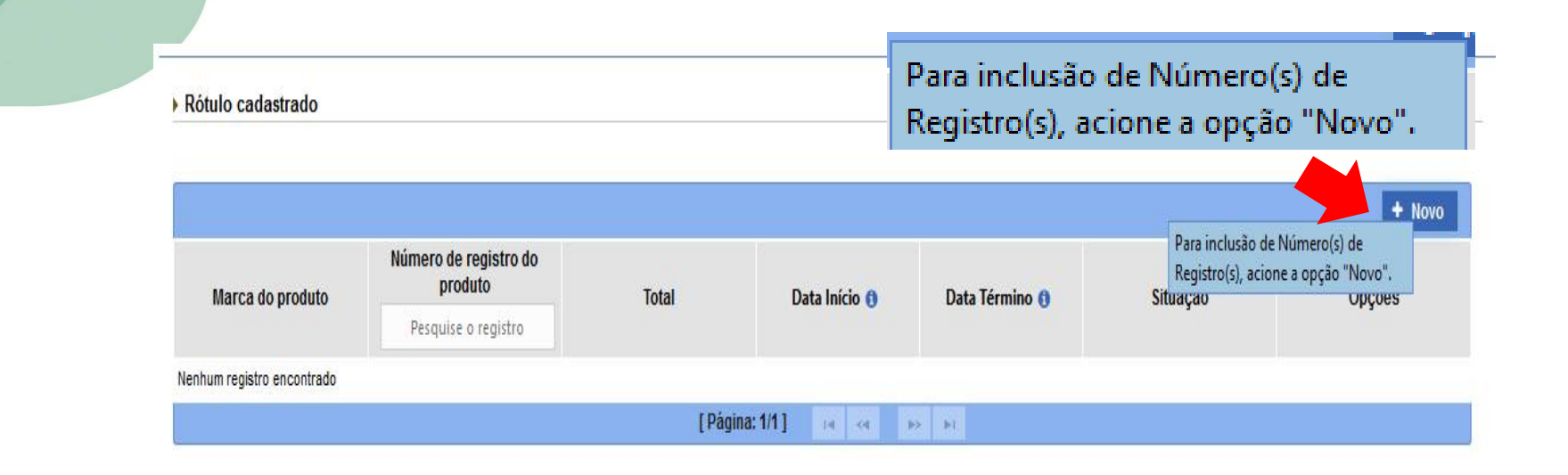

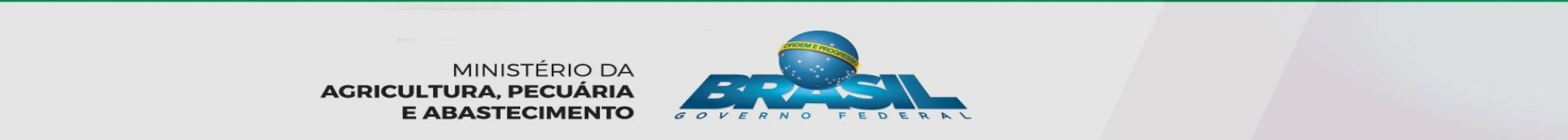

#### Inclusão do rótulo

| Incl | usão | de | rótulo |  |
|------|------|----|--------|--|
|      |      |    |        |  |

Dados do rótulo

| * Marca do produto |                             |            | * Situação   |         |
|--------------------|-----------------------------|------------|--------------|---------|
| TESTE 1            |                             |            | Ativo        | -       |
| * Número de reg    | 6 do produto                | Data Inici | io Data Térr | mino    |
| 0001               | 1º) Inserir N° sequencial a | Dreams     |              |         |
| Anexar rótulo      | ser incluído no rótulo      | Preenc     | nido pelo s  | sistema |

| Lista de rótulo anexa | rotulo a        | anexados (4º | )        |        |
|-----------------------|-----------------|--------------|----------|--------|
|                       |                 | Data         | Situação | Opções |
| Marca do produto      | Nome do arquivo |              |          |        |

\*Campo(s) de preenchimento obrigatório

### **EMBALAGEM**

Embalagem cadastrada

|                            |                      |                                |                   |          | + Novo |
|----------------------------|----------------------|--------------------------------|-------------------|----------|--------|
|                            | Tipo de embalagem    | Qtde. de produto               |                   | 0'".     | 0"     |
| Categoria da embalagem     | Pesquise a embalagem | acondicionado por<br>embalagem | Unidade de medida | Situação | Opçoes |
| Nenhum registro encontrado |                      |                                |                   |          |        |
|                            |                      | [ Página: 1/1 ]                | H (4 ) (4 )       |          |        |
|                            |                      |                                |                   |          |        |

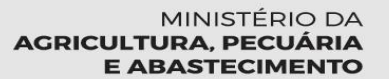

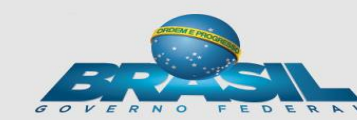

### **EMBALAGEM**

| lusão de embalagem do produto                                                                          | ×                                      |
|----------------------------------------------------------------------------------------------------|----------------------------------------|
|                                                                                                    |                                        |
| Dados da embalagem                                                                                     |                                        |
| * Categoria da embalagem                                                                               | * Tipo de embalagem                    |
| :: Selecione :: 👻                                                                                      | :: Selecione ::                        |
| Qtde. de produto acondicionado por embalagem <ul> <li>Qtde Unitária</li> <li>Qtde Intervalo</li> </ul> |                                        |
| * Quantidade                                                                                           | * Unidade de medida                    |
|                                                                                                    | .: selecione .:                        |
| * Situação                                                                                             |                                        |
|                                                                                                    |                                        |
|                                                                                                    |                                        |
|                                                                                                    | *Campo(s) de preenchimento obrigatório |
|                                                                                                    | ✓ Confirmar × Cancelar                 |
|                                                                                                    |                                        |

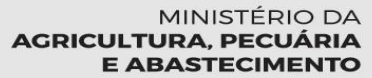

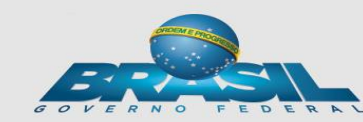

#### **EMBALAGEM**

| Dados da embalage                                        | em                                      |                     |   |
|----------------------------------------------------------|-----------------------------------------|---------------------|---|
| Categoria da embalager                                   | m                                       | * Tipo de embalagem |   |
| Primária                                                 | *                                       | Polietileno         | • |
| tde. de produto <mark>a</mark> condio<br>O Qtde Unitária | cionado por embalagem<br>Qtde Intervalo |                     |   |
| Quantidade                                               | * Até                                   | * Unidade de medida |   |

\*Campo(s) de preenchimento obrigatório

✓ Confirmar × Cancelar

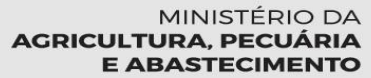

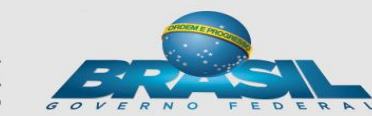

### VINCULAÇÃO ENTRE EMBALAGEM E RÓTULOS

› Vinculação entre embalagens e rótulos ()

|                    |                      |                 |         |                  |                              |           |                |          | + Novo |
|--------------------|----------------------|-----------------|---------|------------------|------------------------------|-----------|----------------|----------|--------|
| Categoria da       | Tipo de embalagem    | Qtd. de produto | Unidade | Marca da produto | Nº do registro do<br>produto | Situação  | Data inicio do | Situação | 000    |
| embalagem          | Pesquise a embalagei | acondicionado   | medida  | Marca do produto | Pesquise o registro          | do rótulo | vínculo        | vínculo  | Opçoes |
| Nenhum registro en | contrado             |                 |         |                  |                              |           |                |          |        |
| ł                  |                      |                 |         | [Página: 1/1 ]   | KI IN H                      |           |                |          |        |

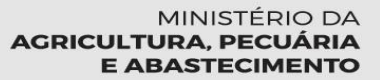

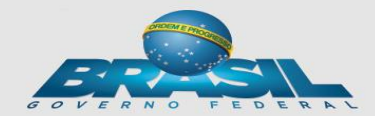

### VINCULAÇÃO ENTRE EMBALAGEM E RÓTULOS

| iai embalagem e rotulo                                |                                       |   |
|-------------------------------------------------------|---------------------------------------|---|
| Vincular rótulo e embalagem                           |                                       |   |
| Embalagem cadastrada                                  | * Rótulo cadastrado                   |   |
|                                                       |                                       |   |
| Primária; Polietileno; 1,0000; Quilograma             | TESTE 1 ; 0001                        | • |
| Primária; Polietileno; 1,0000; Quilograma<br>Situação | TESTE 1 ; 0001 Data inicio do vínculo | T |

\*Campo(s) de preenchimento obrigatório

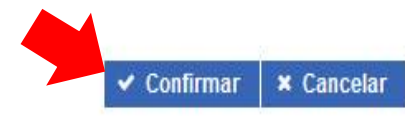

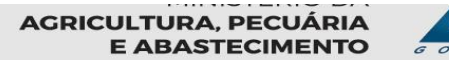

A GOVERNO FEDERA

### **ANEXAR ARQUIVOS DIVERSOS**

(1º) Em"Nome de Arquivo", selecionar nome padrão pré- estabelecido pelo sistema

 (2º)"Procurar" o arquivo
 (3º) "Inserir" para o arquivo ir para "Lista de arquivos anexados"(4º)

 Anexar arquivos diversos ()

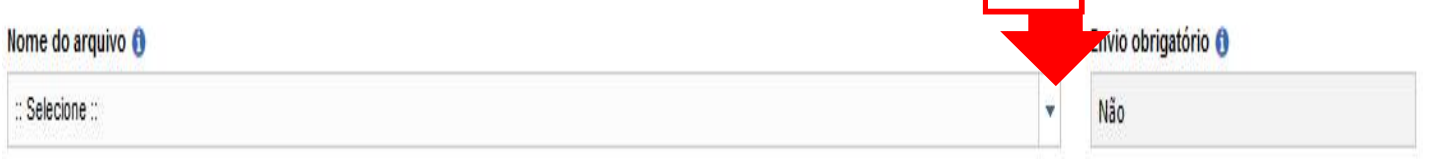

| Q Procurar + A           | uiexar 🖞 Limpar |                            |                 |                         |                      |                  |                 |        |
|--------------------------|-----------------|----------------------------|-----------------|-------------------------|----------------------|------------------|-----------------|--------|
| 20                       | 30              |                            |                 |                         |                      |                  |                 |        |
| Nome do arquivo          | Módulo          | Natureza de<br>solicitação | Área            | Seções do<br>formulário | Envio<br>obrigatório | Data de inclusão | <u>Situação</u> | Opções |
| Venhum registro encontra | ido             |                            |                 |                         |                      |                  | _               |        |
|                          |                 |                            | [ Página: 1/1 ] | 14 <4 (5) (6)           |                      |                  | 4               | 0      |

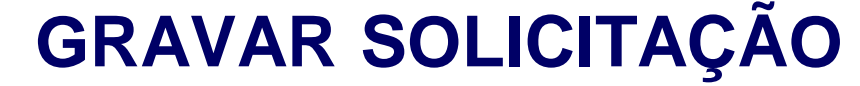

#### "SALVAR E ENVIAR":

*"SALVAR RASCUNHO":* a solicitação fica salva para edição No caso de Produto Regulamentado, o registro automática será concedido. No caso de produto não regulamentado, será direcionado para análise

"CANCELAR": A solicitação não é salva.

× Cancelar

Salvar Rascunho

Salvar e Enviar

A confirmação do envio implica o encaminhamento da solicitação para análise ou registro automático, não cabendo mais ao solicitante realizar qualquer tipo de edição, exceto a exclusão da solicitação de registro.

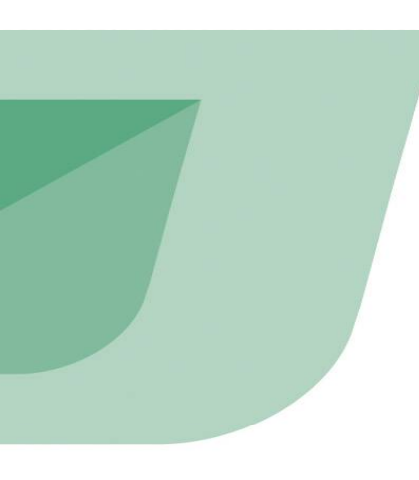

| Annessmenten j. Kontenen                                                                                                    |          |
|----------------------------------------------------------------------------------------------------|----------|
| Bri dia regulatio dia pendidia il Viscontras di dia unitedia dal antipoli de dia regulatio dei produde                                                                                                    |          |
| zação da solicitação de registro de produto                                                                                                    | Appendix |
| temative da asituitação#voldus regalemento                                                                                                    |          |
| Summinger 10" 4                                                                                                    |          |
| Tapa da selamangalar San Kudu da Angala se Provida                                                                                                    |          |
| and die Lähnen aftranzische die einzeigden (2019-201-2))                                                                                                    |          |
| uberofficação do avalabeixiomante autorizante                                                                                                    |          |
| Type on antidestimation fractional                                                                                                    |          |
| Environ an expension of the second second seco                                                                                                    |          |
| N° do seminuterazione da Citatorian                                                                                                    |          |
| EMPAGENT, COMPANY, COMPANY, SALANDAR, SALANDAR, SA                                                                                                    |          |
| Nadias do reacisios do annuluis                                                                                                    |          |
| Becauting is at value from                                                                                                    |          |
| Processo Unit 4                                                                                                    |          |
| Final-de anti-sease. Milliols transformation concernance or concernance                                                                                                    |          |
| Comparis de paraleste en international international e machanismo relationo                                                                                                    |          |
| Processes decompany or provide 100703000000<br>Resolutiones provide 0.0000                                                                                                    |          |
| Farma samearvegte ei genatuter OMRE-LODAL<br>United an andere an mediter Sampann                                                                                                    |          |
| Forma de alteração:<br>Prioridade de produito: Postol                                                                                                    |          |
| . Attitudes assessments                                                                                                    |          |
| Poster upter                                                                                                    |          |
|                                                                                                    |          |
| a Outras toturnações                                                                                                    |          |
|                                                                                                    |          |
| Liste de especies                                                                                                    |          |
| Origen de sageleres Rome annumbres Norme consum                                                                                                    |          |
|                                                                                                    |          |
|                                                                                                    |          |
| Benade Interest. APCOND350                                                                                                    |          |
|                                                                                                    |          |
| x Mercado externo                                                                                                    |          |
|                                                                                                    |          |
| Marrado somon Marrado estantes<br>MARCADO COMMINTESTE MARCELLO                                                                                                    |          |
| Managa and Alexan sectors<br>and Colo Usan Fister and Colo                                                                                                    |          |
| Managa sama dinawa katawa katawa                                                                                                    |          |
|                                                                                                    |          |
|                                                                                                    |          |
| Alexan a monor all for an an and a monor and a monor and a                                                                                                    |          |
| And an a second and a second a second a |          |
| And a second descent a second of the second as a second of the second of the second of |          |
| And a final of a state of a state |          |
| Andread and and a difference and and and a difference and and a difference and and a difference and and a difference and a difference and a di |          |
| Andread andread Affanza andread andread and andread and andread and and and and and and and and and a                                                                                                    |          |
| And a final of the second of the second of t |          |
| Ange Marine Antonin and Antonin and Antoni |          |
| Regent mining and particular statistics     Regent mining and particular statistics       Non-statistical and particular statistics     Particular statistics       Non-statistical and particular statistics     Particular statistics       Names and statistical and particular statistics     Particular statistics       Names and statistical and particular statistics     Particular statistics       Names and statistical and particular statistics     Particular statistics       Names and statistical and particular statistics     Statistical and particular statistics       Names and statistical and particular statistics     Statistical and particular statistics       Names and statistical and particular statistics     Statistical and particular statistics       Names and statistical and particular statistics     Statistical and particular statistics       Names and statistical and particular statistics     Statistical and particular statistics       Names and statistical and particular statistics     Statistical and particular statistics       Names and statistical and particular statistics     Statistical and particular statistics                                                                                                    |          |
| Marcal and and and and and and and and and and                                                                                                    | 1        |
| Marcal de la serie de la serie de la                   |          |
| Marcal and an and an an and an and an and an and an and an and an and an and an and an and an and an and an and an and an and an and an and an and an and an and an and an and an and an and an and an and an and an and an and an and an and an and an and an an                   |          |
| Marcal monomial and and and and and and and and and and                                                                                                    |          |
| Appendix and appendix appendix appendix     Appendix appendix       Appendix appendix     Appendix appendix       Appendix appendix     Appendix       Appendix     Appendix       Appendix                                                                                                    |          |
| Marcan de la construir en entrement     Marcan de la construir en entrement       Internation de la construir en entrement     Nome de la construir en entrement       Internation de la construir en entrement     Nome de la construir en entrement       Internation de la construir en entrement     Nome de la construir en entrement                                                                                                    |          |
| March and and and and and and and and and and                                                                                                    |          |
| Marcal and and and and and and and and and and                                                                                                    |          |
| March and and and and and and and and and and                                                                                                    |          |
|                                                                                                    |          |
| Marcel metal and and and and and and and and and and                                                                                                    |          |
|                                                                                                    |          |
| Marcal of the set of the set of the se                  |          |
|                                                                                                    |          |
| Appendix and appendix appendix Appendix appendix Appendix Append                                                                                                    |          |

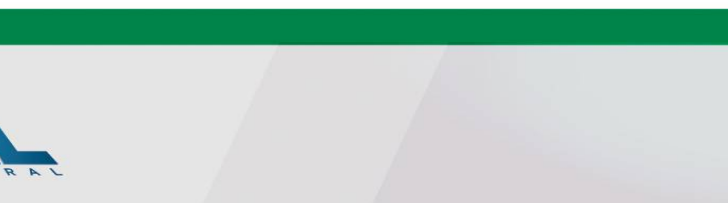

#### **INCLUSÃO DE NOVO REGISTRO DE RÓTULO EM** Consulta de solicitação de registro de produto "PROCESSO JÁ APROVADO

| * Âmbito de inspeção 🟮  | Nº Controle/Registro d | lo Estabelecimento 🟮 | CNPJ / CPF 🟮          |             |   |
|-------------------------|------------------------|----------------------|-----------------------|-------------|---|
| SIF                     |                        |                      | -                     |             |   |
| EE                      | UF                     | País                 | Processo aprovação (  | )           |   |
| FR                      |                        |                      |                       |             | • |
| QIE                     | Processo nº 🚯          |                      | Número de registro de | o produto 🜖 |   |
| 51                      | PRP.                   | 1                    |                       |             |   |
| Produto regulamentado 🟮 | Nome do Produto pad    | ronizado 🟮           | Categoria do produto  | 0           |   |
|                         | •                      |                      | ٩                     |             | • |
| Tipo solicitação        | Situação solicitação   |                      |                       |             |   |
|                         |                        | Q Consultar          | + Novo                | 🥒 Limpar    | ¥ |
|                         |                        |                      |                       |             |   |
| Para Para               | Consul                 | ltar, deve se pl     | reencher              |             |   |
|                         |                        | A                    |                       |             |   |
| ao i                    | nenos                  | o campo "Âm          | bito de               |             |   |

Ajuda

### INCLUSÃO DE NOVO REGISTRO DE RÓTULO EM PROCESSO JÁ APROVADO

| * Âmbito de inspeção 🟮  | Nº Controle/Registro do Estabelecimento 🟮 | CNPJ / CPF 🟮                    |
|-------------------------|-------------------------------------------|---------------------------------|
| SF v                    |                                           |                                 |
| Razão social / Nome 📵   | UF País                                   | Processo aprovação 🏮            |
|                         | ▼                                         | ▼                               |
| Denominação de venda 🚯  | Processo nº ()                            | Número de registro do produto 🚯 |
|                         | PRP. I                                    |                                 |
| Produto regulamentado 🜖 | Nome do Produto padronizado 🟮             | Categoria do produto 🚯          |
| <b>•</b>                | ٩                                         | ×                               |
| Tipo solicitação        | Situação solicitação                      | Situação do produto registrado  |
| •                       | •                                         | •                               |

\*Campo(s) de preenchimento obrigatór

Q Consultar 🕇 Novo 🍠 Limpar

#### Solicitação de registro de produto C Exportar XLS C Exportar CSV Âmbito de Denominação de Processo NC / Reg. Estab. CNPJ / CPF Razão social / Nome Tipo solicitação Situação solicitação Processo nº Produto regulamentado Produto padronizado Categoria do produto Início análise Termino anál inspeção venda aprovaçã ) SIF 09.112.489/000 Solicitação de Registro EMPRESA 001 12346 PÓLEN APICOLA PÓLEN APICOLA DE BRASI PRP.000005/2016 Pólen apicola PÓI EN de Produto HEMÁCIA RESFRIADA DE HEMÁCIA RESFRIADA DE Solicitação de Registro ) SIF 02.607.175/00 12345 EMPRESA 002 PRODUTOS EM NATUREZA Nova PRP.000117/2016 TESTE BOVINO BOVINO CARNE RESFRIADA DE CARNE RESFRIADA DE 02.607.175/000 Solicitação de Registro ) SIF EMPRESA 002 12345 DF BRASIL Rascunh PRP.000118/2016 hamb PRODUTOS EM NATUREZA 1.97 de Produto SUÍNO SEM OSSO SUNO SEM OSSO Registrado 0 Solicitar alteração registro de produto/rótulo Q Visualizar/Imprimir Inclusão de novo Q Visualizar ocorrência Solicitar inclusão de registro de produto registro de rótulo em Solicitar renovação de registro de produto processo já aprovado × Solicitar cancelamento de registro de produto

| r mormativo da so                                                                                                    | licitação / Produto registrado                |                                                                                                    |                                   |  |
|----------------------------------------------------------------------------------------------------|-----------------------------------------------|----------------------------------------------------------------------------------------------------|-----------------------------------|--|
| Solicitação Nº                                                                                                    | Tipo solicitação                              | Situação atual                                                                                                    | Data da última modificação        |  |
| 000119/2016                                                                                                    | Solicitação de Inclusão de Registro de Produt | Nova                                                                                                    | 03/11/2016                        |  |
|                                                                                                    |                                               | A                                                                                                    | Anareceram travados nara          |  |
| Identificação do e                                                                                                    | estabelecimento solicitante                   | ,                                                                                                    |                                   |  |
|                                                                                                    |                                               | E                                                                                                    | ediçao, os seguintes campos:      |  |
| Tipo de estabelecime                                                                                                    | nto Âmbito de inspeção                        |                                                                                                    |                                   |  |
| Nacional                                                                                                    | SIF                                           |                                                                                                    | -Identificação do estabelecimento |  |
| CNPJ / CPF                                                                                                    | Razão social / Nome                           |                                                                                                    | -Dados do registro de produto     |  |
| 02.607.175/0001-97                                                                                                    | EMPRESA 002                                   |                                                                                                    | -Composição                       |  |
|                                                                                                    |                                               |                                                                                                    |                                   |  |
|                                                                                                    |                                               |                                                                                                    | -Processo de fabricação.          |  |
| Dados do registro                                                                                                    | de produto                                    |                                                                                                    | -Processo de fabricação.          |  |
| Dados do registro<br>Denominação de vend                                                                                                    | de produto                                    | Processo nº                                                                                                    | -Processo de fabricação.          |  |
| Dados do registro<br>Denominação de vend<br>Teste 01-11-2016                                                                                                    | de produto<br>la                              | Processo nº<br>PRP.000119/2016                                                                                                    | -Processo de fabricação.          |  |
| <ul> <li>Dados do registro</li> <li>Denominação de vend</li> <li>Teste 01-11-2016</li> <li>Área</li> </ul>                                                                                                    | de produto<br>la                              | Processo nº<br>PRP.000119/2016<br>* Nome do Produto p                                                                                                    | -Processo de fabricaçao.          |  |
| <ul> <li>Dados do registro</li> <li>Denominação de vend</li> <li>Teste 01-11-2016</li> <li>Área</li> <li>Carne e Derivados</li> </ul>                                                                                      | a de produto                                  | Processo nº<br>PRP.000119/2016<br>* Nome do Produto p<br>APARAS DE PELE CO                                                                                                    | -Processo de fabricação.          |  |
| <ul> <li>Dados do registro</li> <li>Denominação de vend</li> <li>Teste 01-11-2016</li> <li>Área</li> <li>Carne e Derivados</li> <li>Produto regulamentados</li> </ul>                                                      | de produto<br>la                              | Processo nº<br>PRP.000119/2016<br>• Nome do Produto p<br>APARAS DE PELE CO<br>Categoria do produt                                                                                                 | -Processo de fabricação.          |  |
| Dados do registro Denominação de vend Teste 01-11-2016 Área Carne e Derivados Produto regulamentad :: Selecione ::                                                                                                    | de produto                                    | Processo nº<br>PRP.000119/2016<br>* Nome do Produto p<br>APARAS DE PELE CO<br>Categoria do produt<br>PRODUTOS COM AD                                                                              | -Processo de fabricação.          |  |
| <ul> <li>Dados do registro</li> <li>Denominação de vend</li> <li>Teste 01-11-2016</li> <li>Área</li> <li>Carne e Derivados</li> <li>Produto regulamentados</li> <li># Selecione #</li> <li>Processo tecnológico</li> </ul> | de produto                                    | Processo nº<br>PRP.000119/2016<br>* Nome do Produto ;<br>APARAS DE PELE CO<br>Categoria do produt<br>PRODUTOS COM AD<br>Característica do pro                                                     | -Processo de fabricação.          |  |
| Dados do registro Denominação de vend Teste 01-11-2016 Área Carne e Derivados Produto regulamentad :: Selecione :: Processo tecnológico CONSERVADO(A)                                                                      | de produto                                    | Processo nº<br>PRP.000119/2016<br>• Nome do Produto p<br>APARAS DE PELE CO<br>Categoria do produt<br>PRODUTOS COM AD<br>Característica do pro                                                     | -Processo de fabricação.          |  |
| Dados do registro Denominação de vend Teste 01-11-2016 Área Carne e Derivados Produto regulamentad :: Selecione :: Processo tecnológico CONSERVADO(A) Forma de conservação                                                 | de produto                                    | Processo nº<br>PRP.000119/2016<br>• Nome do Produto p<br>APARAS DE PELE CO<br>Categoria do produt<br>PRODUTOS COM AD<br>Característica do pro<br>:: Selecione ::<br>Unidade de medida             | -Processo de fabricação.          |  |
| Dados do registro Denominação de vend Teste 01-11-2016 Área Carne e Derivados Produto regulamentad     Selecione :: Processo tecnológico CONSERVADO(A) Forma de conservaçãa AMBIENTE                                       | de produto                                    | Processo nº<br>PRP.000119/2016<br>• Nome do Produto p<br>APARAS DE PELE CO<br>Categoria do produt<br>PRODUTOS COM AD<br>Característica do pro<br>Eselecione ::<br>Unidade de medida<br>Quilograma | -Processo de fabricação.          |  |

|                  |                                  |       |             |              |          | + Novo  |
|------------------|----------------------------------|-------|-------------|--------------|----------|---------|
| Marca do produto | Número de registro do<br>produto | Total | Data Início | Data Término | Situação | Opções  |
|                  | Pesquise o registro              |       |             |              |          |         |
| arca A           | 123 / 12345                      | 1     |             |              | Ativo    | Q 💉 Ø 🛍 |
| arca B           | 321 / 12345                      | 1     |             |              | Ativo    | Q / Ø 🗉 |

#### Embalagem cadastrada

| da               | And the second second second second second |                                                              |                                                                                                  |                                                                                                    |  |
|------------------|--------------------------------------------|--------------------------------------------------------------|--------------------------------------------------------------------------------------------------|----------------------------------------------------------------------------------------------------|--|
| de embalagem     | Qtde. de produto                           |                                                              |                                                                                                  |                                                                                                    |  |
| uise a embalagem | acondicionado por<br>embalagem             | Unidade de medida                                            | Situação                                                                                         | Opções                                                                                                    |  |
|                  | 10,0000                                    | Quilograma                                                   | ATIVO                                                                                            | Q 💉 🥺 🛍                                                                                                    |  |
|                  | 20,0000                                    | Quilograma                                                   | ATIVO                                                                                            | Q / Ø 🗉                                                                                                    |  |
|                  | uise a embalagem                           | uise a embalagem acondicionado por embalagem 10,0000 20,0000 | uise a embalagem acondicionado por Unidade de medida<br>10,0000 Quilograma<br>20,0000 Quilograma | uise a embalagem accondicionado por embalagem Unidade de medida Situação<br>10,0000 Quilograma ATIVO<br>20,0000 Quilograma ATIVO |  |

Vinculação entre embalagens e rótulos ()

|                           |                                           |                                  |                            |                  |      |                          |                       |                           |                           |      | + Novo |
|---------------------------|-------------------------------------------|----------------------------------|----------------------------|------------------|------|--------------------------|-----------------------|---------------------------|---------------------------|------|--------|
| Categoria da<br>embalagem | Tipo de embalagem<br>Pesquise a embalager | Qtd. de produto<br>acondicionado | Unidade<br>de<br>medida    | Marca do produto | Nº d | o registro do<br>produto | Situação<br>do rótulo | Data inicio do<br>vínculo | Situação<br>do<br>vínculo | 0    | pções  |
| Será o                    | dado o dir                                | ecionam                          | ento                       | conforme         | 0    | 8 / 12345                | Ativo                 | 01/11/2016                | Ativo                     | ۹ /  | 0      |
|                           | tipo                                      | de prod                          | luto:                      |                  |      | 1 / 12345                | Ativo                 | 01/11/2016                | Ativo                     | ۹ /  | 0 0    |
| -                         | Regulame                                  | entado→                          | Autor                      | nático           |      |                          | 4 Sa                  | lvar e Envia              | ar X                      | Cano | celar  |
| -N                        | Vão-regula                                | amentad                          | $\circ \rightarrow \prime$ | Análise          |      |                          |                       |                           |                           |      |        |

# ALTERAÇÃO DE REGISTRO DE PRODUTO/RÓTULO

| Informativo da solicitação / Produto registrado |                                                          |
|-------------------------------------------------|----------------------------------------------------------|
| *Âmbito de inspeção ()                          | N° Controle/Registro do Estabelecimento () CNPJ / CPF () |
| SIF                                             |                                                          |
| EE                                              | UF País Processo aprovação 👔                             |
| ER                                              |                                                          |
| SIF                                             | Processo nº () Número de registro do produto () PRP. /   |
| Produto regulamentado 🌖                         | Nome do Produto padronizado 🜖                            |
|                                                 | ۰                                                        |
| Tipo solicitação                                | Situação solicitação                                     |
|                                                 | • Q Consultar + Novo 2 Limpar •                          |
|                                                 | Para Consultar, deve se preencher                        |
|                                                 | ao menos o campo "Âmbito de                              |
|                                                 | Inspeção"                                                |

#### ALTERAÇÃO DE REGISTRO DE PRODUTO/RÓTULO

| * Âmbito de inspeção 🟮  | N° Controle/Registro do Estabelecimento 🟮 | CNPJ / CPF 🟮                    |
|-------------------------|-------------------------------------------|---------------------------------|
| SF 👻                    |                                           |                                 |
| Razão social / Nome 🕦   | UF Pais                                   | Processo aprovação 👔 💌          |
| Denominação de venda 🚯  | Processo nº 😝                             | Número de registro do produto 🟮 |
|                         | PRP. /                                    |                                 |
| Produto regulamentado 🟮 | Nome do Produto padronizado 🟮             | Categoria do produto 🟮          |
| •                       | ٩                                         | <b>•</b>                        |
| Tipo solicitação        | Situação solicitação                      | Situação do produto registrado  |
|                         | · · · · · · · · · · · · · · · · · · ·     | \ <b>\</b>                      |

\*Campo(s) de preenchimento obrigatór

Q Consultar 🕇 Novo 🍠 Limpar

#### Solicitação de registro de produto C Exportar XLS C Exportar CSV Âmbito de Denominação de Processo NC / Reg. Estab. CNPJ / CPF Razão social / Nome Tipo solicitação Situação solicitação Processo nº Produto regulamentado Produto padronizado Categoria do produto Início análise Termino anális UF País inspeção venda aprovação ) SIF 09.112.489/000 Solicitação de Registro EMPRESA 001 12346 DF BRASIL PRP.000005/2016 Pólen apicola PÓLEN APICOLA PÓLEN APICOLA PÓLEN Rascunho de Produto 5-91 HEMÁCIA RESFRIADA DE HEMÁCIA RESFRIADA DE Solicitação de Registro 02.607.175/00 12345 EMPRESA 002 PRODUTOS EM NATUREZA DF BRASIL Nova PRP.000117/2016 TESTE de Produto BOVINO BOVINO Solicitação de Registro CARNE RESFRIADA DE CARNE RESFRIADA DE 02.607.175/000 ) SIF 12345 EMPRESA 002 DF BRASIL Rascunho PRP.000118/2016 hamb PRODUTOS EM NATUREZA 1-97 de Produto SUÍNO SEM OSSO SUNO SEM OSSO Registrado 0 Q Visualizar/Imprimir Solicitar alteração registro de produto/rótulo 0 Solicitação alteração Q Visualizar ocorrência Solicitar inclusão de registro de produto registro de Solicitar renovação de registro de produto produto/registro × Solicitar cancelamento de registro de produto

### ALTERAÇÃO DE REGISTRO DE PRODUTO/RÓTULO

Justificativa da alteração de registro de produto

\* Justificativa da alteração de registro de produto

1000 Caracteres restantes.

Será dado o direcionamento conforme o tipo de produto: -Regulamentado→Automático -Não-regulamentado → Análise

\*Campo(s) de preenchimento obrigatório

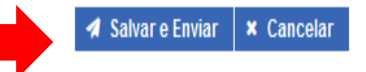

O ALTERAÇÃO prorroga o prazo de validade do registro, o qual valerá mais 10 anos a partir da data de registro da alteração.

### CANCELAMENTO E RENOVAÇÃO DE REGISTRO Consulta de solicitação de registro de produto <sup>1</sup> DE PRODUTO

Informativo da solicitação / Produto registrado

| Ambito de inspeção 🟮    | Nº Controle/Registro do Esta      | belecimento ()                         | CIIPJ / CPF 🐧           |          |   |
|-------------------------|-----------------------------------|----------------------------------------|-------------------------|----------|---|
| EE                      | UFF                               | ส์เร                                   | Processo aprovação 🏮    |          | v |
| ER<br>SIF               | Processo nº 🕚<br>PRP.             | I                                      | llúmero de registro do  | produto  |   |
| Produto regulamentado 🐧 | Nome do Produto padroniza         | 00                                     | Categoria do produto () | )        | v |
| Tipo solicitação        | Situação solicitação              | Q Consultar                            | + Novo                  | ø Limpar | · |
|                         | Para Consulta<br>ao menos o<br>li | ar, deve se p<br>campo "Âm<br>nspecão" | reencher<br>bito de     |          | - |

#### CANCELAMENTO E RENOVAÇÃO DE REGISTRO DE PRODUTO

| * Âmbito de inspeção 🟮  | N° Controle/Registro do Estabelecimento () | CNPJ / CPF 🚯                    |
|-------------------------|--------------------------------------------|---------------------------------|
| SF v                    |                                            |                                 |
| Razão social / Nome 📵   | UF Pais                                    | Processo aprovação 🕖 💌          |
| Denominação de venda 🚯  | Processo nº 📵                              | Número de registro do produto 🚯 |
|                         | PRP. /                                     |                                 |
| Produto regulamentado 🚯 | Nome do Produto padronizado 🖲              | Categoria do produto 🌒          |
| •                       | ٩                                          | <b>*</b>                        |
| Tipo solicitação        | Situação solicitação                       | Situação do produto registrado  |
| •                       | •                                          | •                               |

\*Campo(s) de preenchimento obrigatór

Q Consultar 🕇 Novo 🍠 Limpar

#### Solicitação de registro de produto C Exportar XLS C Exportar CSV Âmbito de Denominação de Processo NC / Reg. Estab. CNPJ / CPF Razão social / Nome UF País Tipo solicitação Situação solicitação Processo nº Produto regulamentado Produto padronizado Categoria do produto Início análise Termino análise inspeção venda aprovação ) SIF 09.112.489/000 Solicitação de Registro EMPRESA 001 12346 DF BRASIL PRP.000005/2016 Pólen apicola PÓLEN APICOLA PÓLEN APICOLA PÓLEN Rascunho 5-91 de Produto Solicitação de Registro Nova HEMÁCIA RESFRIADA DE HEMÁCIA RESFRIADA DE 02.607.175/00 12345 EMPRESA 002 PRP.000117/2016 TESTE PRODUTOS EM NATUREZA DF BRASIL de Produto BOVINO BOVINO Solicitação de Registro CARNE RESFRIADA DE CARNE RESFRIADA DE 02.607.175/000 ) SIF 12345 EMPRESA 002 DF BRASIL Rascunho PRP.000118/2016 hamb PRODUTOS EM NATUREZA 1-97 de Produto SUÍNO SEM OSSO SUNO SEM OSSO Registrado 0 Q Visualizar/Imprimir Solicitar alteração registro de produto/rótulo Q Visualizar ocorrência Solicitar inclusão de registro de produto C Solicitar renovação de registro de produto Solicitar cancelamento de registro de produto ERAL

#### CANCELAMENTO E RENOVAÇÃO DE REGISTRO DE PRODUTO

Abre o formulário completo

Efetiva o Cancelamento ou a renovação AUTOMATICAMENTE

A Salvar e Enviar 🗙 Cancelar

O cancelamento INUTILIZA o número do registro, o qual não poderá ser reaproveitado

MINISTÉRIO DA

AGRICULTURA, PECUÁRIA E ABASTECIMENTO BOVERNO FEDERAL

Registrado

Ajuda

Consulta de solicitação de registro de produto

| Âmbito de inspeção 🟮   | Nº Controle/Registro do Estabelecimento 🕕 | CNPJ/CPF ()                     |
|------------------------|-------------------------------------------|---------------------------------|
| SIF                    |                                           |                                 |
| FF                     | UF País                                   | Processo aprovação 🏮            |
| CD                     |                                           | · ·                             |
|                        | Processo nº ()                            | Número de registro do produto 🚯 |
| SIF                    | PRP.                                      |                                 |
| roduto regulamentado 🟮 | Nome do Produto padronizado 🜖             | Categoria do produto 🚯          |
|                        |                                           | ٩                               |
| ipo solicitação        | Situação solicitação                      |                                 |

Para Consultar, deve se preencher ao menos o campo "Âmbito de Inspeção"

Solicitação de registro de produto

🕑 Exportar XLS 🖉 Exportar CSV

|   | Âmbito de<br>inspeção | NC / Reg. Estab. | CNPJ/CPF               | Razão social / Nome | UF | País   | Tipo solicitação                                    | Situação solicitação | Processo nº     | Denominação de<br>venda | Produto regulamentado                                 | Produto padronizado                              | Categoria do produto                        | Início análise      | Termino análise       | Processo<br>aprovação |
|---|-----------------------|------------------|------------------------|---------------------|----|--------|-----------------------------------------------------|----------------------|-----------------|-------------------------|-------------------------------------------------------|--------------------------------------------------|---------------------------------------------|---------------------|-----------------------|-----------------------|
| 0 | SIF                   | 12345            | 02.607.175/000<br>1-97 | EMPRESA 002         | DF | BRASIL | Solicitação de Registro<br>de Produto               | Nova                 | PRP.000117/2016 | TESTE                   | HEMÁCIA RESFRIADA DE<br>Bovino                        | HEMÁCIA RESFRIADA DE<br>Bovino                   | PRODUTOS EM NATUREZA                        |                     |                       |                       |
| 0 | SIF                   | 741258963        | 36.618.856/000<br>1-72 | EMPRESA 003         | SP | BRASIL | Solicitação <mark>d</mark> e Registro<br>de Produto | Nova                 | PRP.000005/2016 | Queijo Parmesão Ralado  | CARNE DEFUMADA<br>Congelada de Suíno com<br>Osso      | CARNE DEFUMADA<br>Congelada de Suíno com<br>Osso | PRODUTOS SUBMETIDOS<br>A TRATAMENTO TÉRMICO |                     |                       |                       |
| 0 | SIF                   | 12345            | 02.607.175/000<br>1-97 | EMPRESA 002         | DF | BRASIL | Solicitação de Registro<br>de Produto               | Rascunho             | PRP.000118/2016 | hamb                    | CARNE RESFRIADA DE<br>Suíno sem osso                  | CARNE RESFRIADA DE<br>SUÍNO SEM OSSO             | PRODUTOS EM NATUREZA                        |                     |                       |                       |
| 0 | SF                    | 12345            | 02.607.175/000<br>1-97 | EMPRESA 002         | DF | BRASIL | Solicitação de Registro<br>de Produto               | Aprovada             | PRP.000119/2016 | Teste 01-11-2016        |                                                       | APARAS DE PELE<br>Conservada de Bovino           | PRODUTOS COM ADIÇÃO<br>De Nibidores         | 01/11/2016 17:31:01 | 03/11/2016 20:26:15 R | legistrado            |
| 0 | SF                    | 12345            | \$607.175/000          | EMPRESA 002         | DF | BRASIL | Solicitação de Registro<br>de Produto               | Nova                 | PRP.000120/2016 | Teste teste             | CAR <mark>NE</mark> CONGELADA DE<br>Avestruz sem osso | CARNE CONGELADA DE<br>Avestruz sem osso          | PRODUTOS EM NATUREZA                        |                     |                       |                       |

2º) Clicar em visualizar ocorrência

AGRICULTURA, PECUARIA **E ABASTECIMENTO** 

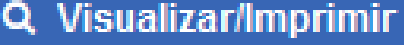

Q Visualizar ocorrência

#### Dados da ocorrência de solicitação de registro de produto

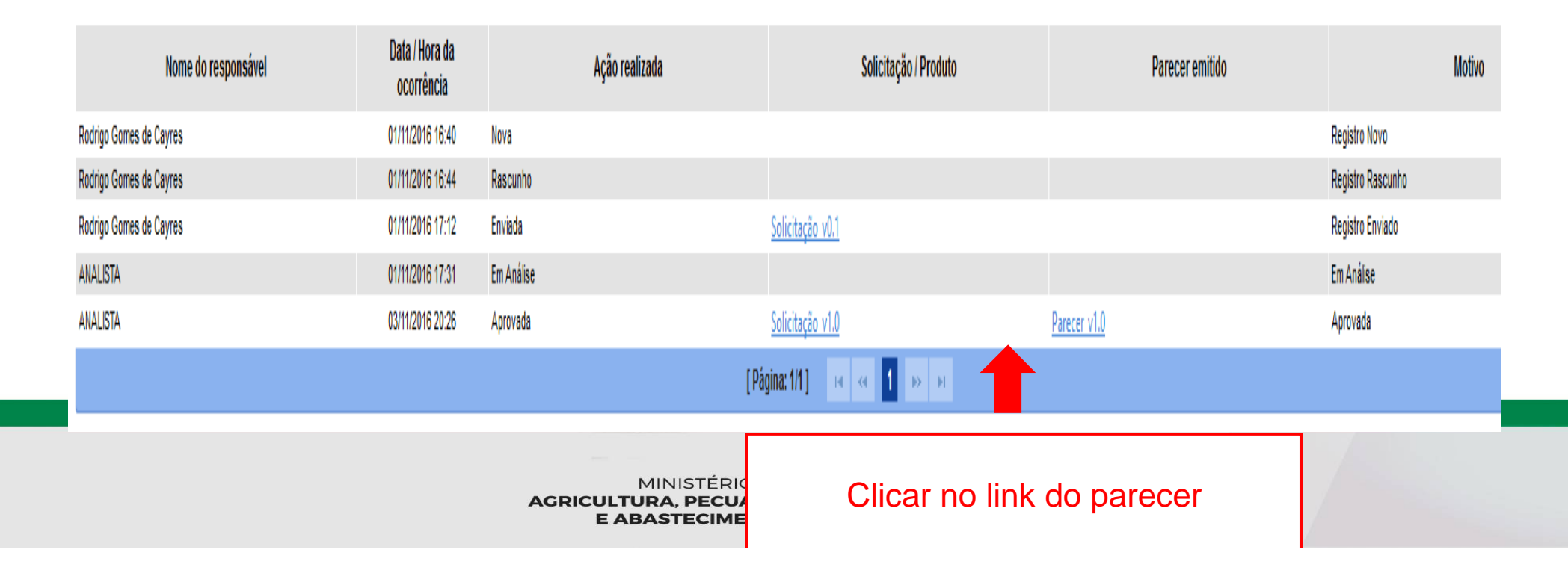

Parecer\_RegProduto\_Analise\_1.0

Situação: Aprovada Data emissão parecer: 03/11/2016 20:26:15

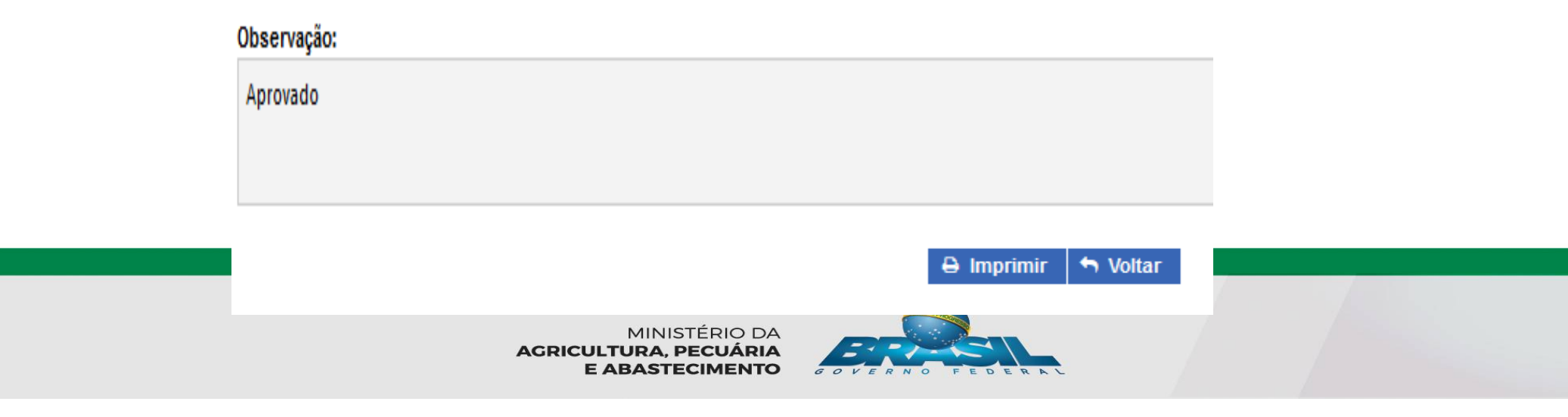

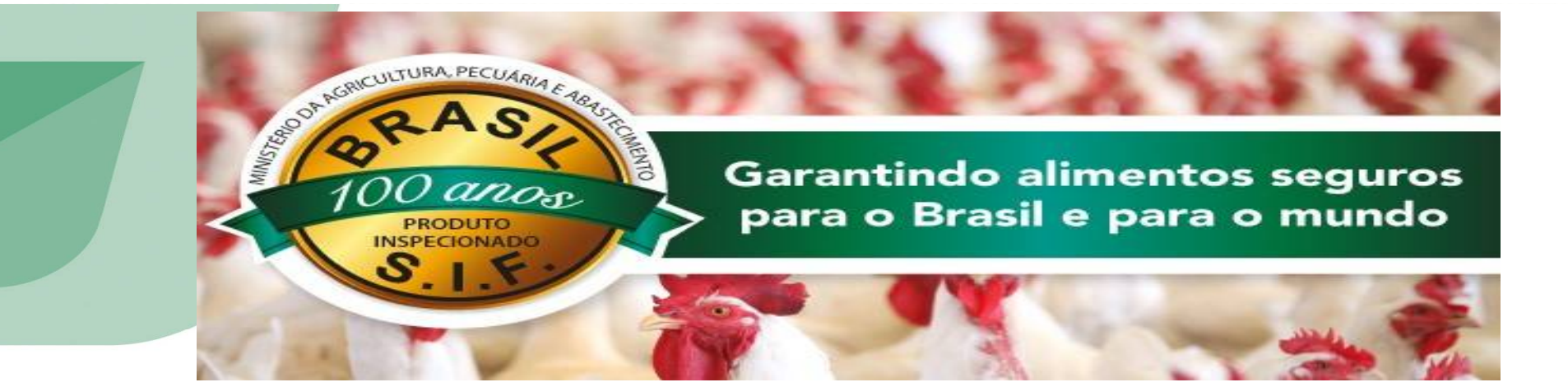

### **OBRIGADA!**

Divisão de Registro e Cadastro - DREC/CGI/DIPOA - SDA Ministério da Agricultura, Pecuária e Abastecimento <u>registro.dipoa@agricultura.gov.br</u> Tel: (61) 3218-2680

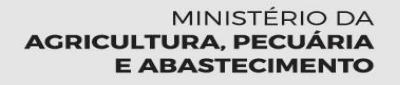